| 1.综述               | 2  |
|--------------------|----|
| 1.1 简介             | 2  |
| 1.2 功能概述           | 2  |
| 1.3 下载             | 2  |
| 2.注册和登录            | 2  |
| 2.1 新用户注册          | 3  |
| 2.2 老用户登录          | 3  |
| 3.服务体验和开通          | 4  |
| 3.1 服务体验           | 4  |
| 3.2 试用开通           | 5  |
| 4. 添加同事            | 5  |
| 5. 功能角色授权          | 6  |
| 6. 看板              | 7  |
| 7. 工作台应用           | 8  |
| 7.1 云进销存应用         | 8  |
| 7.1.1 开销货单         | 8  |
| 7.1.2 查客户应收        | 10 |
| 7.1.3 购货           | 11 |
| 7.1.4 收付款          |    |
| 7.1.5 云 CRM        | 12 |
| 7.2 云会计应用          | 17 |
| 7.2.1 智能记账         | 17 |
| 8. 移动办公            |    |
| 8.1 团队             | 19 |
| 8.2 组织架构维护         | 19 |
| 8.2.1 精斗云 APP 上维护: | 19 |
| 8.2.2 前往云之家官网维护    | 20 |
| 8.3 消息             | 21 |
| 8.4 签到:            | 23 |
| 8.4.1 网页端签到设置:     | 23 |
| 8.4.2 移动端设置:       | 23 |
| 8.5 审批             | 24 |
| 8.6 企业云盘           | 29 |
| 8.7 工作汇报           | 29 |
| 8.7.1 普通员工相关       | 29 |
| 8.7.2 部门负责人相关      |    |
| 8.7.3 WEB 端后台管理    |    |
| 8.9 云报销            |    |
| 9.我的               |    |

目 录

# 1. 综述

## 1.1 简介

金蝶精斗云面向小微企业推出的一款手机 APP,融合了精斗云企业管理服务和云之家移动办公服务,打通业务、财务数据,实现财务业务一体化管理,同时还提供即时消息、签到、语音会议、工作汇报等移动办公应用,满足小微企业生意管理+移动办公的需要。

品牌理念:管货、管账、管生意,就用精斗云 APP!

#### 1.2 功能概述

特色功能:既包含了销售、采购、仓库、资金、利润、商品等进销存管理、也提供凭证、报 表、报销、云盘存储、考勤签到、审批、工作汇报等财务、移动办公服务。

### 1.3 下载

官网下载:扫描二维码

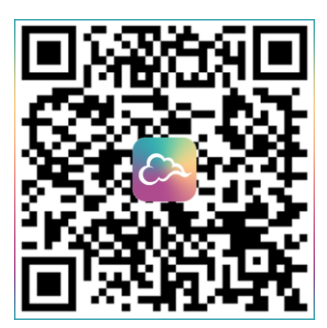

各大应用市场搜索"精斗云"下载 浏览器访问 m.jdy.com/app 下载

# 2. 注册和登录

# 2.1 新用户注册

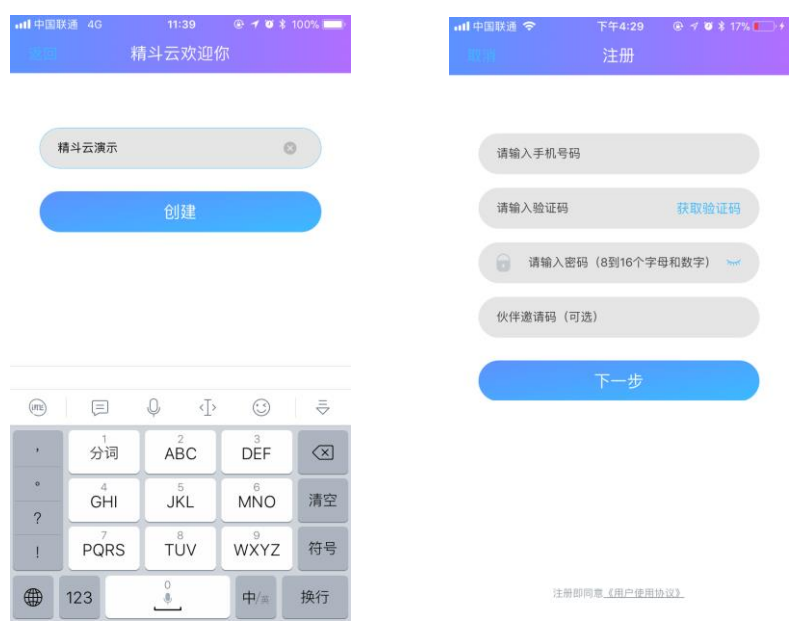

- 用户输入手机号、短信验证码、密码即可注册账号
- 伙伴邀请码:精斗云伙伴邀请注册的用户填写
- 填写团队(公司名称),且不能和已有的团队重复

## 2.2 老用户登录

已近注册过原友商网、精斗云、或者金蝶其他产品云账号的客户无需重复注册,可以直 接使用已有账号登录;已注册云账号的国外手机号,下拉搜索国家区号后,填写手机号和密 码登录即可。

登录 APP 后,会检查下面三项内容:

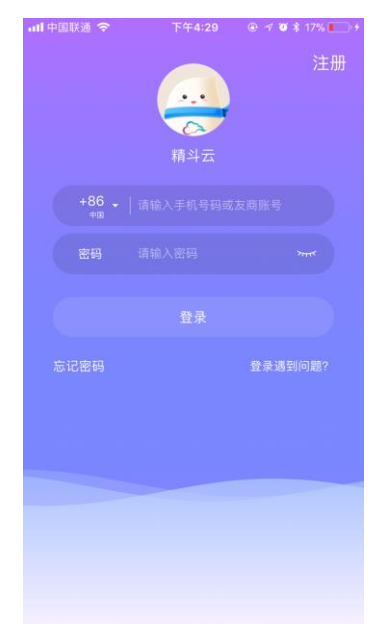

① 是否有绑定手机号:

依据国家《网络安全法》,请绑定你的手机号码进行实名 认证。如需绑定已注册的手机号,需将已注册手机号登录云之 家,新增邮箱登录方式后,再次登录用户名账号完成绑定。 请参考文档问题 8:

http://club.kingdee.com/forum.php?mod=viewthread&tid=12739 86&extra=page%3D1

② 是否有团队(我的云之家空间是体验团队,需要再次 创建团队)

③ 是否启用了角色管理:部分老用户尚未启用角色管理, 无法读取角色的具体权限项,需要按照引导点击【一键启用角 色管理】

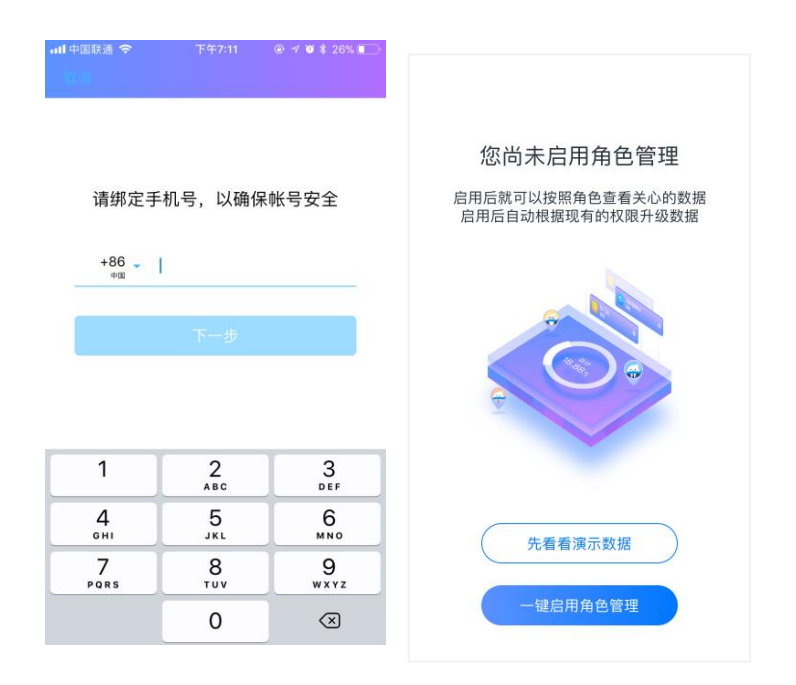

# 3. 服务体验和开通

## 3.1 服务体验

如果您的公司名下没有开通过任何服务,登录成功后,您会进入服务体验界面;用户可以按 角色去体验精斗云 APP 的看板和应用功能。

已经试用过或者有正式服务的用户可以通过 【我的】---【选择服务】--右上角的【进入演示】;进行服务体验。

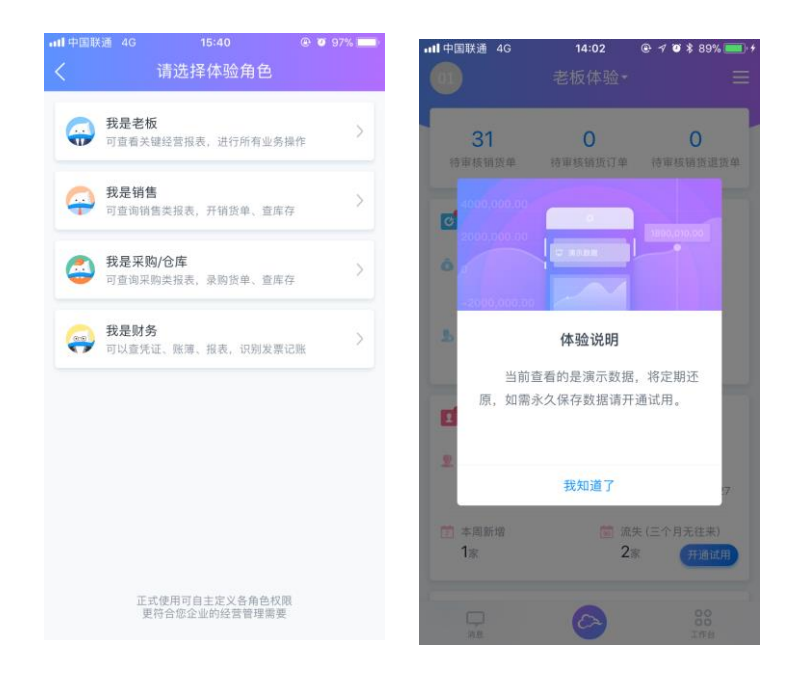

## 3.2 试用开通

用户在体验环境可以点击悬浮的【开通试用】按钮, 或者前往【我的】---【选择服务】,可以开通云进销存、 云会计 30天的试用账套;其他产品暂不支持试用。

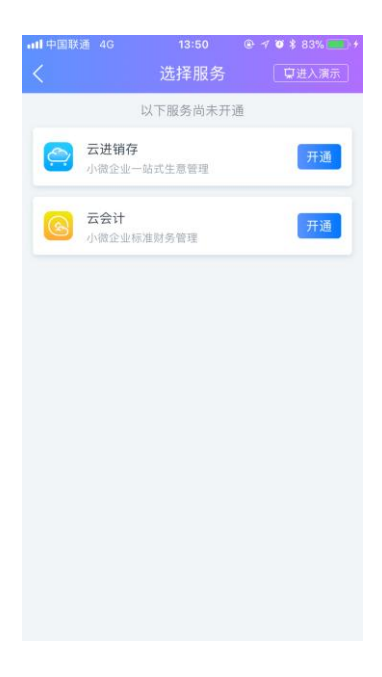

# 4. 添加同事

管理员点击头像【我的】--【添加同事】邀请公司其他成员一起工作

可以通过微信邀请或者二维码邀请的方式分享到同事微信群,同事填写手机号和姓名后提交 给管理员。管理员在 APP 上同意即可。

也可以通过手机号邀请,或者通讯录添加的方式,发送同事短信,同事收到后点击短信链接 同意即可。

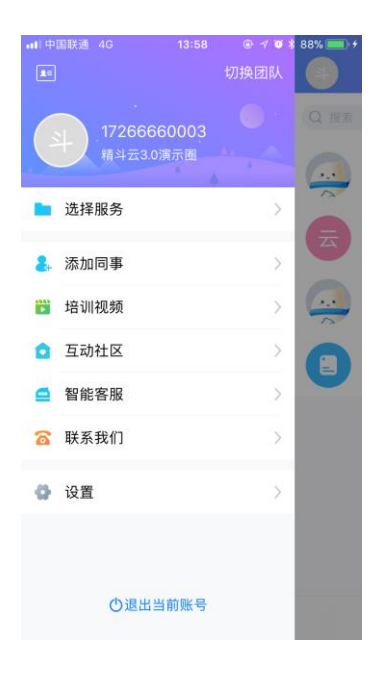

#### 微信邀请——

管理员:微信邀请同事→自动打开微信→选择微信联系人或者 微信群→预览发送内容→发送;

成员:打开微信链接→输入手机号→后台发送验证码→用户填 写验证码→验证通过→后台将该手机号加入到邀请的团队中→ 跳转到加入成功界面。

手机号邀请——

管理员:手机号邀请同事→录入手机号、姓名→后台发送邀请 短信;

成员: 被邀请人点击打开链接→同意/忽略→同意: 后台将该手 机号加入到邀请的团队中→跳转到加入成功界面。

二维码邀请——

管理员: 将邀请链接生成一张二维码→转发云之家/分享到微 信;

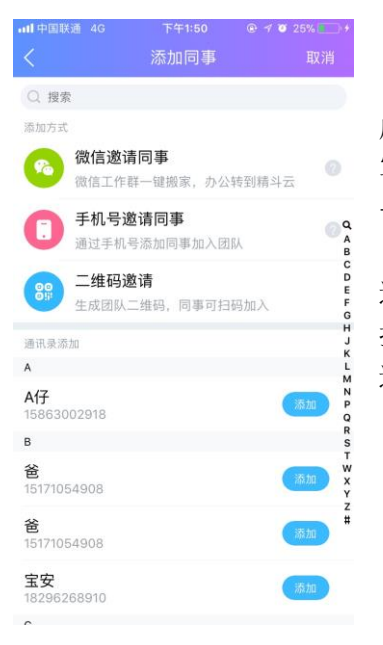

成员: 扫码打开 H5→输入手机号→后台发送验证码→用户填 写验证码→验证通过→后台将该手机号加入到邀请的团队中 →跳转到加入成功界面。

通讯录添加——

找到通讯录上的人,管理员点击发送/添加,流程同"手机号 邀请"。

# 5. 功能角色授权

由于产品权限项目比较多,子用户的授权建议通过精斗云官网授权(www.jdy.com); 具体授权方法可以参考帖子:

http://club.kingdee.com/forum.php?mod=viewthread&tid=1300640&extra=page%3D1

APP 目前仅支持云进销存和云会计产品授权,可以前往【消息】--头部切换到【通讯录】---点击头像进入【员工管理界面】--点击【管理】---【账套授权】-选择要授权的账套---选择角 色,完成授权。

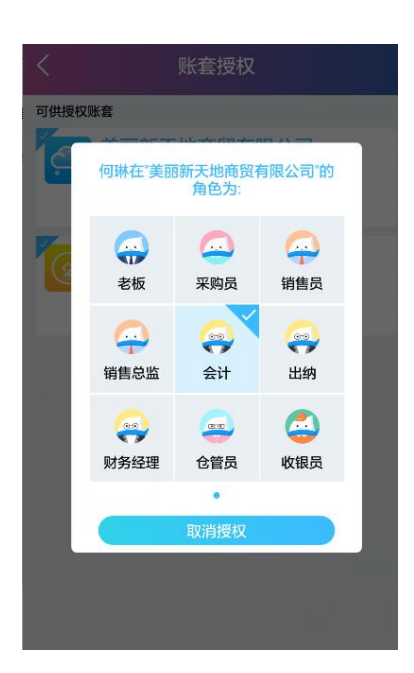

# 6. 看板

精斗云看板由代办事项区域、看板区域。

待办事项提醒用户待审核的单据数目,可以点击到单据详情页面进行审核;根据用户是 否有单据审核权限显示或者影藏。

所有看版的授权,请前往精斗云工作台【管理员专区】----【角色管理】--设置该角色在 精斗云 APP 模块的看板权限;

看板页右上角的 📃 可以设置看板的显影状态,点击看板名称前面的 <sup>二</sup> 排序。

| 关通 4G 11:1           | 19 @ 7 @ \$ 100%                          | • <b>11</b> 中国联 | 通 4G 15:09                   |          |
|----------------------|-------------------------------------------|-----------------|------------------------------|----------|
| 精斗                   |                                           | <               | 编辑数据看                        | 板 确定     |
| 11 0                 | 0                                         | 上下拖云<br>开关控制    | 的可调整看板中卡片的前后<br>N卡片在看板中的显示或障 | 顺序<br>N藏 |
| 货单 待审核销              | 货订单 待审核销货退货单                              | ≡ 🖸             | 库存信息                         |          |
| 关键数据                 |                                           | = 🖪             | 客户欠款                         |          |
|                      |                                           | ≡ 8             | 供应商欠款                        |          |
| .06,347.00           | 元                                         | = 🔤             | 销售趋势                         |          |
| <sup>1款</sup><br>05万 | <ul> <li>供应商欠款</li> <li>16.40万</li> </ul> | = 🖪             | 客户近况                         |          |
| 力参                   | 汤加                                        | ≡ 0             | 老板关键数据                       |          |
| 25                   | 1026-1154                                 | ≡ 0             | 库存金额占比                       |          |
| 20,467.25            | 元                                         | ≡ 🙋             | 采购关键数据                       |          |
| <b>}数码</b>           |                                           | = 🔤             | 采购趋势                         |          |
| 客户                   |                                           | = 🖬             | 热销商品                         |          |
| : 1,170,935.00元      | 88                                        | ≡ 0             | 销售关键数据                       |          |
| 6                    | 工作自                                       |                 |                              |          |

新手看板:新开通进销存服务的用户进入看板,第一个看板 为【新手任务】,用户可以直接维护商品、客户、供应商、销 售开单;库存信息、客户欠款、供应商欠款等看板可以点击右 上角的【添加】按钮维护基础资料;

点击看板左上角的图标,就可以查看看板的数据来源,方便和 WEB 版数据比对;

点击看板底部的【查看全部】可以进入轻应用查询更多内容。

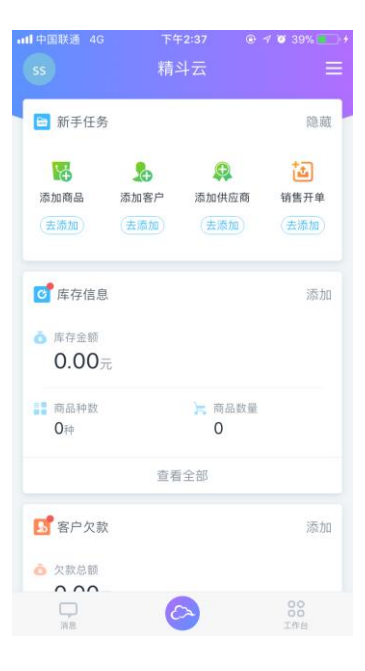

销售关键数据-数据来源 就事来源云进纳存 演示公司 来源报表 web销售期据表 取登规则 1、销售笔载:《销售 明细表》的"的报告计"态颜和确

明细表》的"价税合计"总额和销售单笔数 4、新增客户数:《客户管理》各 时间范围内新指的客户资料个数 3、业绩排名:当前用户的销售金 额在所有用户中的排名 4、统计当前用户有权限查看的 数据

# 7. 工作台应用

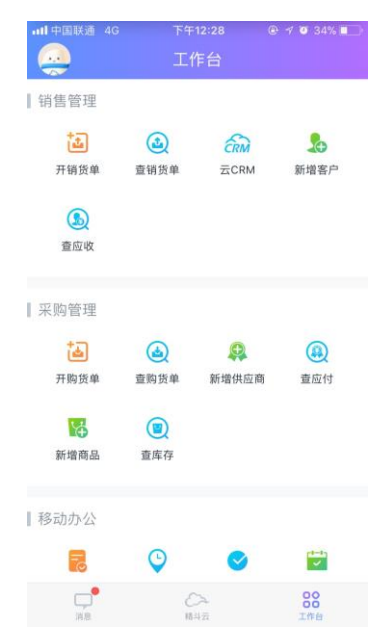

精斗云 APP 提供了大量应用,按模块主要分为以下几类:

- ▶ 销售管理:开销货单、查销货单云 CRM、新增客户、查 应收
- 采购管理:开购货单、查购货单、新增供应商、查应付、 新增商品、查库存
- 财务管理:智能记账、录凭证、查凭证、科目余额、利 润表、资产负债表、日记账
- ▶ 移动办公:签到、工作汇报、任务、企业云盘、审批、 请假、云报销

## 7.1 云进销存应用

#### 7.1.1 开销货单

- 1、选择客户,会自动携带客户当前欠款。
- 2、 点击选择商品进入商品列表:
- 此界面可以按仓库查看库存、支持按名称、按商品编号排序,亦可以开启【零库存】过 滤库存为0的商品不显示,避免超卖;

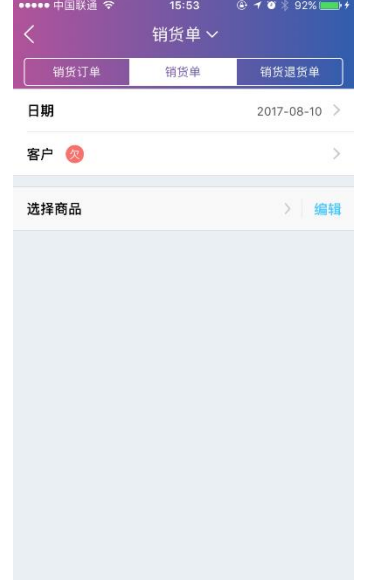

- ▶ 支持点击商品分类下拉选择商品类别进行快速过滤;
- ▶ 如果需要显示或隐藏商品的编号、规格型号,请点击右

上角的 登进行设置。

搜索框支持搜索商品名称、规格、编号、商品备注,支 持点击搜索条的右侧

在选择具体仓库后,点击商品上的+号,可以快速添加 到购物车。商品默认携带该客户的最近成交价,无最近 价显示客户等级价。(注:批次序列号商品由于需要指 定特定批次序列号暂不支持快速添加购物车)

▶ 如需修改商品价格或单个商品打折扣,点击商品中部

的商品名称即可弹出商品选择对话框

▶ 点击底部的购物车,可以查看已选的商品

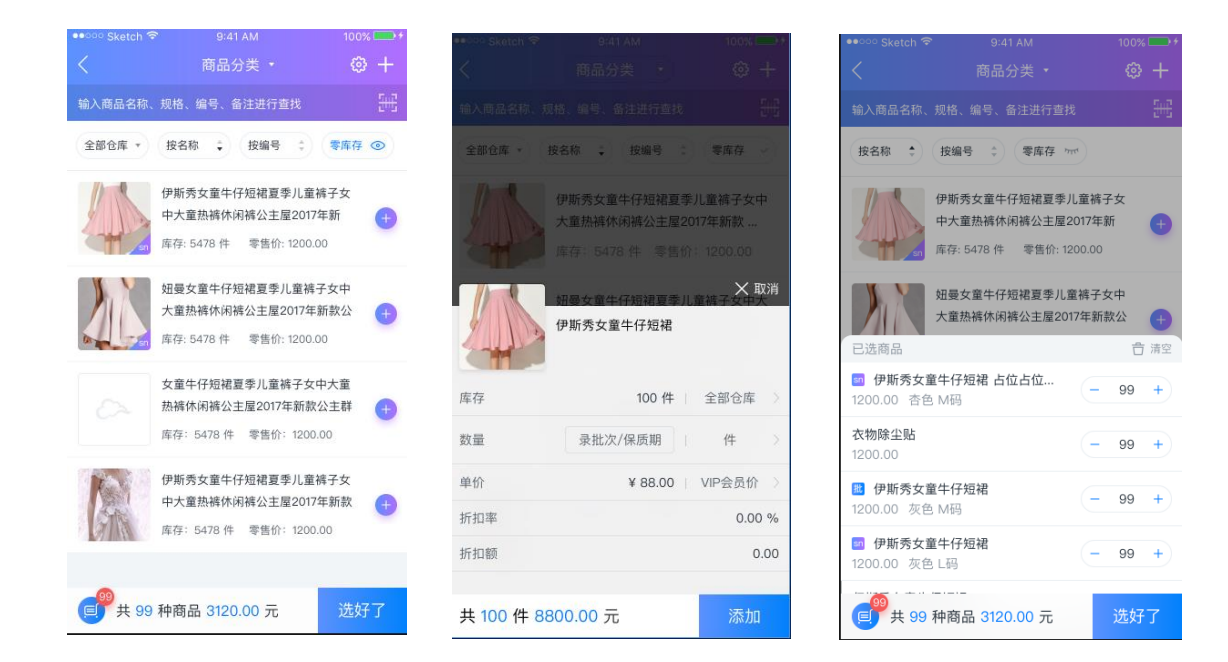

- ▶ 批次、序列号商品点击商品选择对话框中的【数量】旁边的录入入口,弹出选择页面;
- ▶ 选择、扫描序列号或者录入出库的批次商品的数量,点击右上角的完成确认。

| ✓ 选择序列号                                              | 100% 配存        | ●●◎○○ Sketch 🗟               | <sup>9:41 AM</sup><br>选择批次 |      | 100% 🔜 完成 |
|------------------------------------------------------|----------------|------------------------------|----------------------------|------|-----------|
| 搜索序列号、备注                                             | <del>503</del> | 批号                           | 有效期至                       | 库存   | 数量        |
| 7472037329809                                        |                | 201502149990                 | 2017-09-09                 | 55   | 50        |
| ● 8号进货                                               |                | 9743783893939393<br>900      | 2017-09-20                 | 31   |           |
| <ul> <li>/3298/3388300</li> <li>· 这个序列号有毒</li> </ul> |                | kjfgkifjel098389389<br>33998 | 2017-09-20                 | 45   |           |
| http://weixin.qq.com/r/tjh                           | nvfhjdvbjd     | rkjglgkmlg09876              | 2017-09-20                 | 2221 |           |
|                                                      |                | 09765445367                  | 2017-09-20                 | 33   |           |
|                                                      |                |                              |                            |      |           |
|                                                      |                |                              |                            |      |           |
|                                                      |                |                              |                            |      |           |
|                                                      |                |                              |                            |      |           |

▶ 商品选择好了,点击【选好了】,核对商品无误后点击【下一步】进入结算界面

| •••中国联通 🗢  | 15:59<br>销货单 ~ |              | •••••○中国联通 중 ☆<br>く            | <sup>15:59</sup><br>新增销货单 |          |
|------------|----------------|--------------|--------------------------------|---------------------------|----------|
| 销货订单       | 销货单            | 销货退货单        | 单据金额                           |                           | ¥ 18     |
| 日期         |                | 2017-08-10 > | 优惠后金额                          |                           | ¥ 181.50 |
| 客户 🔕 77.52 |                | 网店客户 >       | <ul> <li>优惠率 %0 收款(</li> </ul> | 尤惠 ¥ 0.00                 |          |
| 选择商品       |                | > 编辑         | 客户承担费用                         | 可不填, ;                    | 青输入客户承担  |
|            | 装饰画【红色】        |              | 销售费用                           |                           | ¥ 0.0    |
| 22         | ✔179 x1只       | >            | 销售人员                           |                           |          |
| t teos     | 平山仓            |              | 结算账户                           |                           |          |
| Jan P      | F通情侣杯          | >            | 备注                             |                           |          |
|            |                |              |                                |                           |          |
|            |                |              |                                |                           |          |
|            |                |              |                                |                           |          |
| 共 2.00 总价  | ¥181.50        | 下一步          |                                | 保存                        |          |

3、填写优惠信息、客户承担费用、销售人员。在结算账户填写收款金额,支付宝账户一栏 点击右侧二维码小图标,可上传收款码(在支付宝 app-收钱-保存图片),在开单过程 中快速收款。保存单据后,可以蓝牙打印小票、查看/分享单据或继续开单。

| ••••• 中国联通 穼 | 16:00   |          | ••••• 中国联通 🗢 | 16:00   | 🐵 🕇 🗿 🕴 94% 🚃 |
|--------------|---------|----------|--------------|---------|---------------|
| <            | 结算账户    | 保存       | <            | 保存成功    |               |
|              | ¥0.00   |          |              |         |               |
|              | 本次欠款    |          |              | 1       |               |
|              |         |          |              | 保存成功    |               |
|              | +       |          |              | 蓝牙打印    |               |
|              | 上传支付宝收款 | <b>码</b> |              | 查看/分享单振 |               |
|              |         |          |              | 继续开单    |               |

#### 7.1.2 查客户应收

工作台点击【查应收】,可以进入客户列表,点击客户可以查看客户的详情: 客户的基本信息:客户名称、联系人、联系方式、地址等

- ▶ 客户的累计欠款金额:点击可以进行收款。
- ▶ 未出库订单金额/数目:点击可以查看未出库明细订单
- ▶ 历史订单:本年和累计订货订单的金额/数目,可以联查明细
- > 历史销售:本年和累计销售出库的订单金额/数目,可以联查
- ▶ 历史收款:本年和累计收款的金额/数目,可以查看最近一次收款的时间和金额。

#### ▶ 编辑:进入客户的基本资料的修改界面。

| ull中国联通 4G      | 下午12:29 ⑧ 1 | 7 🛛 32% 🔲 | •• Kingdee * |                     | 100%                      |
|-----------------|-------------|-----------|--------------|---------------------|---------------------------|
| <               | 客户欠款        | <         | 返回           | 客户                  |                           |
| 按名称             | 按欠款         | 按类别       | 赖天安          | 全螳软件(国际)有限          | 公司                        |
| 输入客户名称、联系       | 人,电话讲行查找    |           | 批发客户         |                     | J                         |
| ✓ 11-1X 0.00    |             |           |              | xxx 类别:分销商//        | 齐南                        |
| 叉车厂             |             |           | L 138908280  | 销售人员:张三             |                           |
| ⑧ 应收: 0.00      | 18505306015 | a         | o 0755-860   | 73395<br>地址:深圳市译    | 前山区 粤海街道 高                |
| 灿灿想熟食店          |             |           | 244321583    | 34 新园 科技南128        | 各螺软件园                     |
| ⑧ 应收: 0.00      | 18053016123 |           |              |                     |                           |
| 崔哥              |             |           |              |                     |                           |
| ⑧ 应收: 0.00      | 15865871317 | 代         | か            |                     |                           |
| 陈华              |             | 累         | 计欠款          |                     | 50020.00 >                |
| ● 应收: 0.00      | 13854078401 |           |              |                     |                           |
| 陈欢              |             | 未         | 出库           | 50                  | 020.00 / 4 单 >            |
| 畏 应收: 0.00      | 18265051113 |           |              |                     |                           |
| 陈姐              |             | 历         | 史订单          |                     | >                         |
| ⑧ 应收:-10,470.00 | 15054668817 | 本         | 、年           | 14                  | 000.00 / 100 单            |
| 陈见兵             |             |           | 151          | 0.40                | 200.00 / 400 <del>*</del> |
|                 | 13012995339 | 系         | ET.          | 3420                | 000.00 / 400 単            |
| 程进城             |             |           |              |                     |                           |
| ⑧ 应收: 0.00      |             | 历         | 史销售          |                     | >                         |
| 陈进成             |             | 本         | 、年           | 14                  | 000.00 / 100 单            |
| ⑧ 应收:1,900.00   | 13853041788 | 累         | 计            | 3420                | 000.00 / 400 单            |
|                 |             | 历         | 史收款最后山       | 收款:2017-10-09 收 ¥50 | 0.00 >                    |
|                 |             | *         | 定            | 14                  | 000 00 / 100 单            |
|                 |             |           | INT.         |                     |                           |
|                 |             | 界         | ΩT.          | 3420                | 000.00 / 400 単            |
|                 |             |           |              | 编辑                  |                           |

# 7.1.3 购货

购货操作和销货相近,选择购货的供应商后,需要选择购货商品;商品的默认价格是上一次的购货成交价,同样支持快速添加购物车。只是购货单在选择序列号商品和批次商品时有差异:

| ***** Sketch 🗢 | 9:41 AM<br>商品分类 *              | 100% — (+<br>③ +                      | ••○○○ Sketch 奈 | <sup>9:41 AM</sup><br>录入批次 | 100% 🖙 +<br>完成 | •••••• Sketch 🗢 | 录    |
|----------------|--------------------------------|---------------------------------------|----------------|----------------------------|----------------|-----------------|------|
| 输入商品名称、        |                                | <u>n n</u><br>215                     | 序列号            |                            | GP6783874929   | 序列号             |      |
| 全部仓库 •         | 按名称 🗘 按编号 💠                    | 零库存 💛                                 | 生产日期           |                            | 2017-10-20 >   | 备注              |      |
| A              | 伊斯秀女童牛仔短裙夏季儿<br>大童热裤休闲裤公主屋2017 | .童裤子女中<br>7年新款                        | 数量             |                            | 100            |                 |      |
|                |                                | 1200.00                               | 序列号            |                            | GP6783878394   | 序列号列表           |      |
|                | 如曼女童牛仔短裙夏季儿童<br>伊斯秀女童牛仔短裙      | ————————————————————————————————————— | 生产日期           |                            | 2017–10–20 >   | SN4901404       | 0120 |
|                |                                |                                       | 数量             |                            | 100            | SN4901407       | 0638 |
| 库存             | 100 件                          | 全部仓库                                  |                | 增加                         |                |                 |      |
| 数量             | 录批次/保质期                        | 件                                     |                |                            |                |                 |      |
| 单价             | ¥ 88.00                        | VIP会员价 >                              |                |                            |                |                 |      |
| 折扣率            |                                | 0.00 %                                |                |                            |                |                 |      |
| 折扣额            |                                | 0.00                                  |                |                            |                |                 |      |
| 共 100 件 8      | 8800.00 元                      | 添加                                    |                |                            |                |                 |      |
| 7.1.4          | 收付款                            |                                       |                |                            |                |                 |      |

【工作台】--资金模块可以进行收付款的操作,已收款单为例,选择收款的客户、收款的账 户和金额、选择收款人,点击【完成】即做了一张收款。暂不支持在手机号上核销销货单和 多账户收款,如果有核销业务请前往官网 WEB 端进行。

【工作台】--查收款单,可以进行收款的查询和筛选和审核。

|                      |     | 100% 🔜                |                             |      | 100% 🔤            | 🔸 🚥 🕶 Kingdee 🗢 | 10:24 100% 🔤 |
|----------------------|-----|-----------------------|-----------------------------|------|-------------------|-----------------|--------------|
|                      | 收款单 |                       |                             | 收款记录 |                   |                 | 收款单 完成       |
| 日期                   |     | 2016–10–31 >          | Q、输入单据编号、                   |      |                   | 日期              | 2016–10–31 > |
| 客户 🔗 7800.00         |     | 万科美佳物业 >              | 本日 近7天 》                    | 近30天 | 7                 | 客户 囪 7800.00    | 万科美佳物业 >     |
| 账户信息                 |     |                       | 2010.00.22                  |      |                   | 账户信息            | 〇〇日軍核        |
| 本次收款                 |     | 10000.00              | <b>阿尔艾因</b><br>CG2016062200 | 1    | 未审核<br>¥ 6,808.00 | 本次收款            | 10000.00     |
| 结筫账户                 |     | 招商银行 1001 〉           | 2016.06.21                  |      |                   | 结算账户            | 招商银行 1001 〉  |
| 24 <del>7 1</del> AM |     | Julio International A | 埃森哲集团                       |      | 已审核               |                 |              |
| 收款人                  |     | 黄磊 >                  | CG2016062100                | 2    | ¥ 14,356.00       | 收款人             | 黄磊 >         |
| 备注                   |     |                       |                             |      |                   | 备注              |              |
|                      |     |                       |                             |      |                   |                 |              |
|                      |     |                       |                             |      |                   |                 |              |
|                      |     |                       |                             |      |                   |                 |              |
|                      |     |                       | 合计                          |      | ¥ 21,164.00       |                 | 反审核          |

### 7.1.5 云 CRM

云 CRM 是云之家提供的客户关系管理系统,可以免费试用一个月,试用后需要前往官网购 买后方可使用。

精斗云 CRM 是由云之家 CRM 提供技术支持,结合最新组织管理研究思想,围绕销售业务构

建的赋能、支撑型业务系统,致力于帮助企业重构与客户之间的关系,提升客户满意度,成 就更多销售精英。并能与精斗云云进销存实现客户数据同步,支持销售员快速查询库存、订 单信息。

云 CRM 三大核心价值

- ▶ 连接 ERP, 赋能销售精英
- ▶ 沉淀客户资产,提升销售业绩
- ▶ 数字运营,科学决策

#### 1、团队初始化

① 创建团队:可在精斗云 APP 手机端添加同事:消息-通讯录-添加同事。

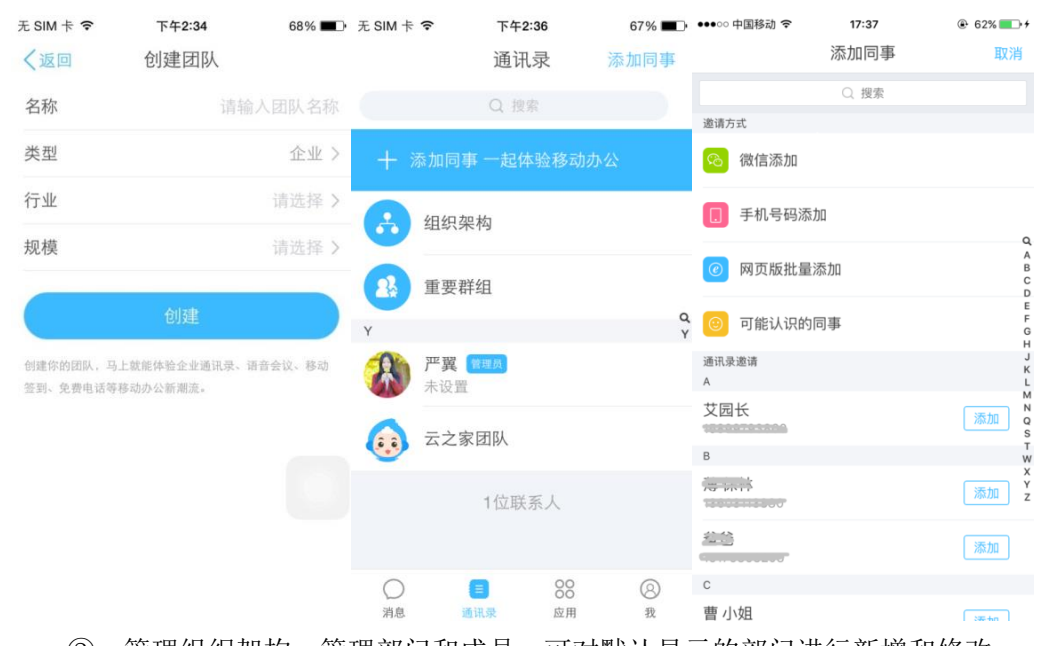

② 管理组织架构:管理部门和成员,可对默认显示的部门进行新增和修改。操作路径:组织架构-管理组织架构-管理部门和成员

| 无 SIM 卡 🗢   | 下午2:37                                                                                            | 67% 🔳             | 无 SIM 卡 🗢 | 下午2:42            | 66% 🔳 | 无 SIM 卡 🗢 | 下午2:42   | 66% <b>=</b> _•  |
|-------------|---------------------------------------------------------------------------------------------------|-------------------|-----------|-------------------|-------|-----------|----------|------------------|
| く通讯录        | 组织架构                                                                                              |                   | く返回       | 管理组织架构            |       | く返回 关闭    | 组织架构     |                  |
|             | EB 4890                                                                                           |                   |           | F                 |       | 凌峰集团有限    | www.4890 |                  |
|             |                                                                                                   |                   |           |                   |       | 成员        |          |                  |
|             | 凌峰集团有限公司<br>共1人                                                                                   |                   |           | 凌峰集团有限公司 (<br>共1人 | 3     | 一 严翼      | 管理员      | ≖∭4890<br>}≖∭48! |
| 28 7        | 管理组织架构                                                                                            |                   | ▲ 管理部     | <b>邹门和成员</b>      | >     | 下级部门      |          |                  |
| 成员          |                                                                                                   |                   |           |                   |       | 研发中心      |          | 云之家              |
| <b>W</b> #1 | <b>管理员</b><br>111 (14890                                                                          | > 2               | 允许申请加     | 口入该团队             |       | A产品事业部    |          | 890 <u></u> 云之   |
| 下级部门        |                                                                                                   |                   | 允许非管理     | 里员邀请新成员           |       | B产品事业部    |          | 7# W.4890        |
| 研发中心        |                                                                                                   | >                 | 开启通讯录     | <b></b> 永印        |       | 用户体验部     |          |                  |
| A产品事业普      | B PS #4890                                                                                        | >                 | 在电脑上管     | 管理                | >     | 客户服务部     |          |                  |
| B产品事业普      | \$<br>1<br>1<br>1<br>1<br>1<br>1<br>1<br>1<br>1<br>1<br>1<br>1<br>1<br>1<br>1<br>1<br>1<br>1<br>1 | >                 | 管理员指南     | 9                 | >     | 运营管理部     |          | 7.2.3            |
| 用户体验部       |                                                                                                   | × <sup>0981</sup> |           |                   |       |           |          | ≖ <u>₩</u> 4890  |
| 客户服务部       |                                                                                                   | 1 1 1 5 B         |           |                   |       | 添加团队成员    | 添加下级部门   | 设置=翼489          |

③ 部门设置:点击进入部门,可以继续进行部门设置(添加部门负责人,添加成员、 添加下级部门)

| 无 SIM 卡 🗢      | 下午2:44            | 66% 🔳 | 无 SIM 卡 🗢 | 下午3:24 | 64% 🔳 |
|----------------|-------------------|-------|-----------|--------|-------|
| <b>く</b> 返回 关闭 | 组织架构              |       | く返回       | 添加下级部门 | 保存    |
| 凌峰集团有限         | 公司研发中心            |       | 部门名称:     | 请输入    | 入部门名称 |
| 成员             |                   |       | 部门负责人:    |        | 严翼 >  |
| 一般 严翼          | <b>管理员</b> 严翼4890 | 云之家 > |           |        |       |
|                |                   |       |           |        |       |
|                |                   |       |           |        |       |
|                |                   |       |           |        |       |
|                |                   |       |           |        |       |
|                |                   |       |           |        |       |
|                |                   |       |           |        |       |
|                |                   |       |           |        |       |
| 添加部门成员         | 添加下级部门            | 部门设置  |           |        |       |

也可登录 www.yunzhijia.com,在 Web 端导入部门、员工,管理组织架构。 操作路径:管理中心-组织-导入与导出-组织与人员

|                     | 消息 同事圏 应用 - 管理中心 |
|---------------------|------------------|
| ☆ 系统管理<br>基本信息      | 基本信息             |
| 団队设置<br>Ⅲ 应用管理      | 凌峰集团有限公司         |
| 照」 话题<br>公共号<br>轻应用 |                  |
| ▲ 用户管理<br>组织        |                  |

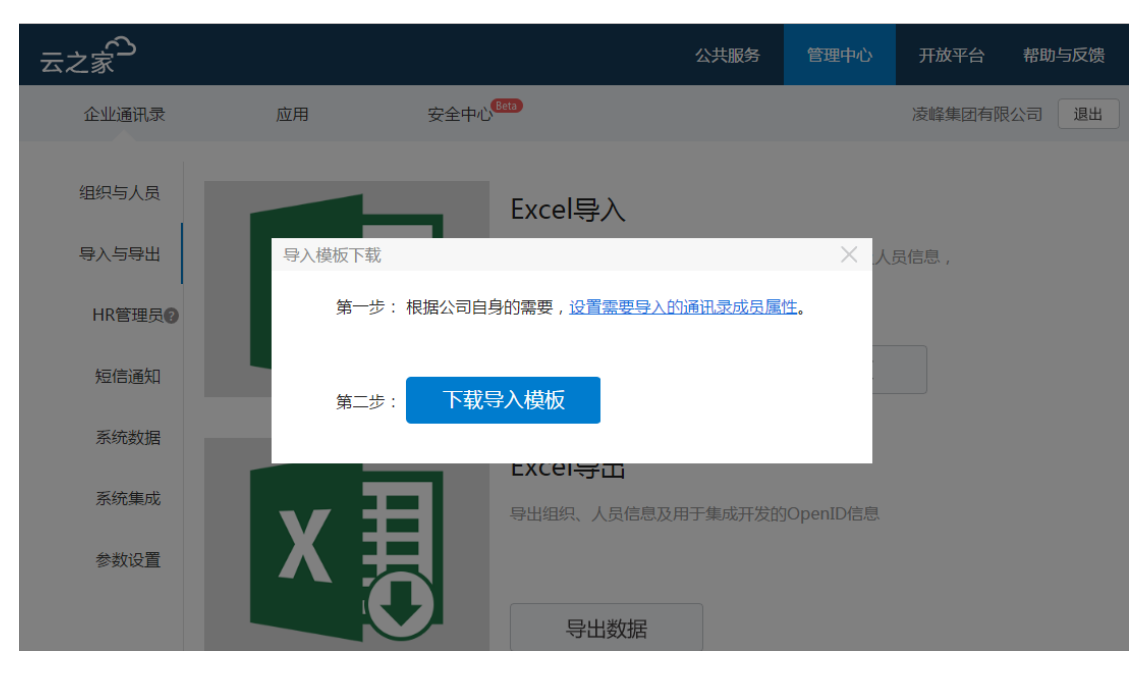

| 云之家    |                                                                                                    |                      |         | 公共服务 | 管理中心                | 开放平台   | 帮助与反馈    |
|--------|----------------------------------------------------------------------------------------------------|----------------------|---------|------|---------------------|--------|----------|
| 企业通讯录  | 应用                                                                                                    | 安全中心 <sup>Beta</sup> |         |      |                     | 凌峰集团有限 | 公司 退出    |
| 组织与人员  | 组织架构                                                                                                    |                      |         | 1    | 搜索人员、组织<br>拖动人员进行排序 | 部门设置   | Q<br>+人员 |
| 导入与导出  | 部门列表                                                                                                    | →I                   | 姓名      |      | 影号                  | 职位     |          |
| HR管理员? | <ul> <li>              ☆ 凌峰集团有限公司(1</li></ul>                                                                                                    | L人) 🗌 🍪              | 严翼    管 | 理员 1 | 5575494890          |        |          |
| 短信通知   | <ul> <li>一 新增</li> <li>一 新增</li> <li>一 新増</li> <li>一 新増</li> <li>ー 新増</li> <li>ー 新増</li> <li>ー 新増</li> <li>ー 新増</li> <li>ー 新増</li> <li>ー 新増</li> <li>ー 新増</li> <li>ー 新増</li> <li>ー 新増</li> <li>ー 新増</li> <li>ー 新増</li> <li>ー 新増</li> <li>ー 新増</li> <li>ー 新増</li> <li>ー 新増</li> <l< td=""><td>下級部 」<br/>置顶</td><td></td><td></td><td></td><td></td><td></td></l<></ul> | 下級部 」<br>置顶          |         |      |                     |        |          |
| 系统数据   | <ul> <li>∰客户服务部下移</li> <li>∰运营管理部重命</li> </ul>                                                                                                    | 名                    |         |      |                     |        |          |
| 系统集成   | <ul> <li>欄 行政后勤部 删除</li> <li>欄 财务管理部 移动</li> <li>欄 人力资源部 部门</li> </ul>                                                                                                    | 设置                   |         |      |                     |        |          |

说明: CRM 所有权限都是基于云之家组织架构,所以必须要给员工设置部门,未分配部门的员工无法应用 CRM。

#### 2、开通云 CRM 应用

试用:管理员登录精斗云 APP,【应用】-【云 CRM】,点击【添加】。管理员可选择需使用 CRM 应用的部门范围。建议同步添加该应用到所有开通成员个人桌面。 在精斗云官网打开 CRM 产品页,点【免费试用】也可以开通试用 说明:只有管理员开通该应用,员工才能应用,否则提示联系管理员开通。

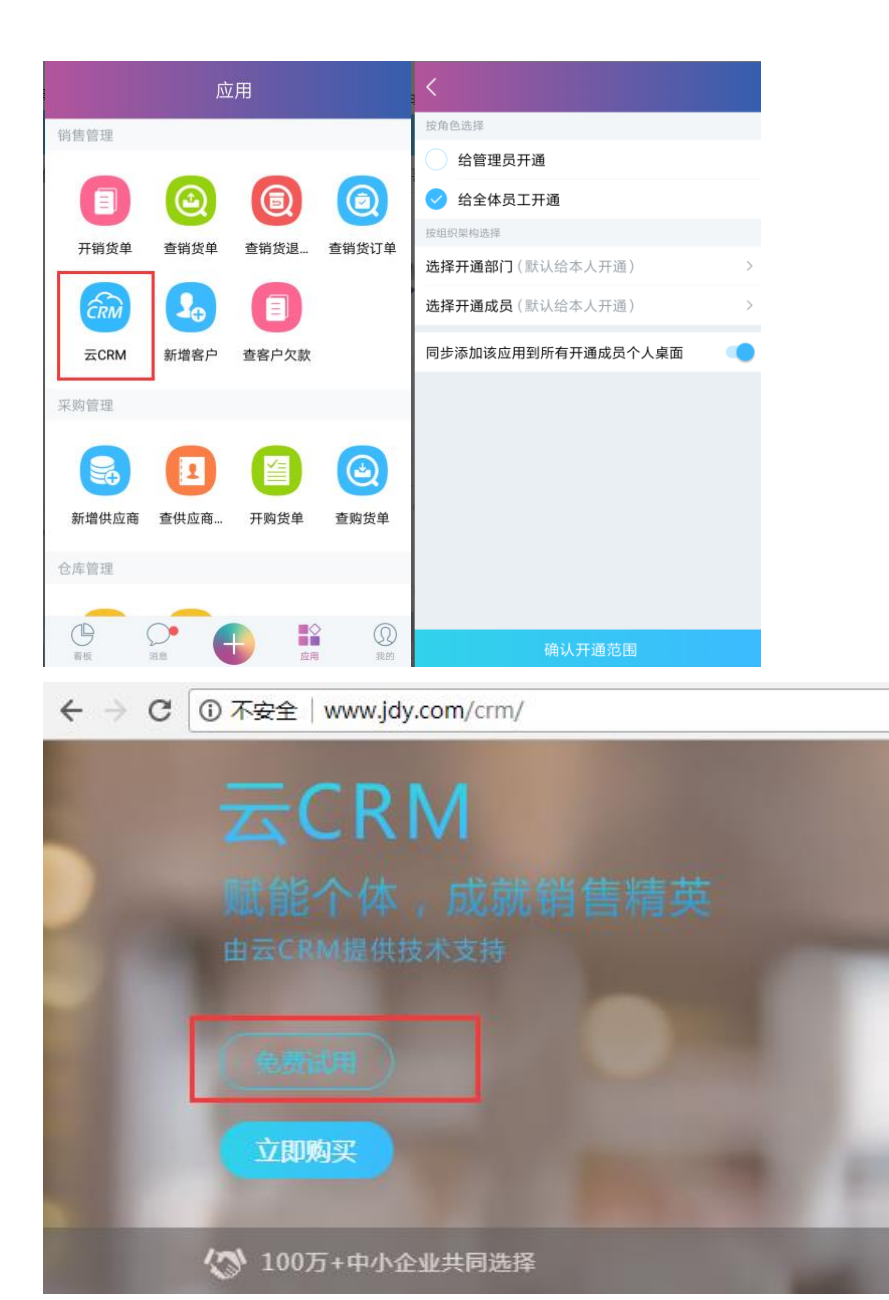

说明:免费试用时长是一个月

正式购买:管理员登录精斗云网站,打开【购买】,找到云 CRM 产品点击【立即购买】进入购买页面,选择购买用户数和年限提交订单完成付款。

然后进入精斗云官网工作台,看到已购买的云 CRM,若有试用过 CRM,直接点转付费。 授权:为购买的 CRM 分配有权限使用的子帐号,不能超过购买用户数。

说明:只能在"启用角色管理"状态下在精斗云工作台对 CRM 进行授权,不支持老友商网。 授权完成后,进入 CRM,在【授权用户列表】界面可以看到有权限进入 CRM 的用户

|          | 所有服务           | ~ 请输入服                   | 务名称           | Q |         |         |                           |
|----------|----------------|--------------------------|---------------|---|---------|---------|---------------------------|
|          | 管理员:kin        | gdeetest0000 账套          | 更多∨           |   |         |         |                           |
|          |                | 精斗法                      |               |   |         |         |                           |
|          |                | 服务类型                     | !: 云CRM<br>田白 |   |         |         |                           |
|          |                | ¥ 续费                     | ◎ 授权          |   |         |         |                           |
|          | 开通时间:<br>到期时间: | 2017-09-01<br>2020-09-01 | 进入使用          |   |         |         |                           |
| ٩        | 系统管理           | 授权用户列表                   |               |   |         |         |                           |
| ::       | 系统概况<br>数据移交   |                          |               |   | 购买用户数:5 | 剩余授权数:2 | 前往权限管理配置角色                |
|          | 数据初始化          | 姓名                       | 音阶门           |   |         |         | 角色                        |
| III      | 授权用户列表         | 史家科                      | 二級部门          |   |         |         | 销售员                       |
|          | 组织架构           | kingdeetest0000          | 发布测试          |   |         |         | CRM业务管理员                  |
| Ø        | ERP集成配置        | 史家科                      | 二级部门          |   |         |         | 销售员                       |
|          |                | CRM成页测试1                 | 二級部           |   |         |         | 财务人员,业务主<br>CRA401/27 管理言 |
| <b>.</b> |                | CRM成员测试1                 | - (研究)]       |   |         |         | W各人员 业务主                  |
|          |                |                          |               |   |         |         |                           |
|          |                |                          |               |   |         |         |                           |

详细操作手册:

http://club.kingdee.com/forum.php?mod=attachment&aid=MzEwMzg1fGY5NDIyOTUwfDE1MT MzMjlzMjB8NTEyODk4fDEzMDU3ODI%3D

# 7.2 云会计应用

7.2.1 智能记账

1、在【工作台】选择【智能记账】应用,可拍照或从相册选择发票上传,增值税发票可识 别发票信息,自动生成凭证,点击"查凭证"可查看已生成凭证,并支持翻页查看当前期间 的凭证。

| く智能记账 | く 关闭 整理                                          | く    发票信息                                                                                                    |
|-------|--------------------------------------------------|----------------------------------------------------------------------------------------------------|
|       | 100171130 10 10 10 10 10 10 10 10 10 10 10 10 10 | 发票代码: 4403162320<br>发票号码: 48050404<br>发票类型: 深圳增值税普通发票                                                                                           |
| 白照    |                                                  | 购买方: 深圳市金鲽精斗云网络科技有限公司<br>销售方: 深圳市青春嘉餐饮管理有限公司<br>开票日期: 2017年6月13日                                                                                |
|       | 再加一张                                             | 名称:         餐饮         数量:         1           单价:         585.44         金额:         585.44           税率:         3%         税额:         17.56 |
| 照片    | 日期 2017-02-28 ><br>位用图片<br>全 增值税发票识别             | 金额合计 税额合计<br>585.44 17.56                                                                                                    |
|       | 取消                                               | 价税合计:¥603.00 下一步                                                                                                    |

2、在【工作台】选择【拍照记账】应用,可拍照或从相册选择发票上传,直接选择"使用

图片",选择"业务类型",并录入金额后点击"生成凭证"即可,在该界面再点击"查凭 证"可查看已生成凭证,并支持翻页查看当前期间的凭证。

| ••••• 中国移动 🗢 15:                                                                                                    | :51 🐵 🕫 76% 💼 + | ••••• 中国移动 🗢 |        | '% 💼 +                                   |                        | 5 G 7 G 5/%[]7 |
|----------------------------------------------------------------------------------------------------|-----------------|--------------|--------|------------------------------------------|------------------------|----------------|
| く 关闭 整:                                                                                                    | 理               | く关闭          | 整理     | <                                        | 关闭 录凭记                 | 正 更新           |
| _                                                                                                    |                 |              |        | ÷2                                       | <u>22</u> 2017-02-28   | 8 💙 附单据 1 张    |
|                                                                                                    |                 | 6100171130   |        | 10 miles                                 | 借方合计<br>603.00         | 贷方合计<br>603.00 |
| A REAL PROPERTY AND A REAL PROPERTY AND A REAL |                 |              |        | () () () () () () () () () () () () () ( | 销售费用_交际应酬费<br>支付业务招待费  | 603.00 >       |
| 再加·                                                                                                    |                 |              | 再加一张   | لم<br>ح<br>ا                             | <b>车存现金</b><br>支付业务招待费 | 603.00 >       |
| 日期                                                                                                    | 2017-02-28 >    | 日期           | 2017-0 | 02-28 >                                  |                        |                |
| 山.********                                                                                                    | 图片              | 业务类型         | 报销差    | 旅费 >                                     |                        |                |
| 增值税发                                                                                                    | 文票识别            | 金额           |        | 368                                      | + 添加                   | 分录             |
| 取                                                                                                    | 消               |              | 生成凭证   |                                          | 查凭证                    | 新增             |

# 8. 移动办公

移动办公模块的功能由金蝶云之家提供技术支持,本模块的功能和云之家移动应用相 似,APP端可以简单设置,也可以前往云之家网页版后台(www.yunzhijia.com)进行复杂设 置(精斗云官网暂不支持移动办公应用的设置)。设置后同时在精斗云 APP 和云之家 APP 生效。

# 8.1 团队

点击头像进入【我的】--点击右上角【切换团队】可以进入团队列表。

精斗云仅支持一个人一个公司,在精斗云官网或者精斗云 APP 上创建公司后会同步产 生映射的团队(有精斗云标记)。请勿解散带有【精斗云团队】标记的团队。直接在现有的 精斗云标记的团队中邀请同事,建立讨论组来沟通,无需新增过多的其他团队。

| <      | 切换团队                  | 0 |
|--------|-----------------------|---|
|        |                       | U |
| 已加入的团队 |                       |   |
|        | 金蝶精斗云网络<br>3          | : |
|        | 我是测试的一个团队             | : |
| 1      | 言珪贝· Od               |   |
| En ,   | 俄是关键<br>□             | : |
| 9      | 會理员: da               |   |
|        | 西方物流内账<br>4           | : |
| 1      | 官理页: 考拉               |   |
|        | da17288874563         | : |
| 1      | 查理员: 6716             |   |
|        | 2312312dasdasdsa<br>1 | : |

## 8.2 组织架构维护

使用该模块建议管理员先维护好通讯录的组织架构,维护方法如下:

## 8.2.1 精斗云 APP 上维护:

管理员前往【消息】--【通讯录】--点击员工头像--进入员工详细信息界面,点击右上角的【管理】,设置所在部门。手机上维护效率较低,建议邀请同事进入团队后,按照 8.2.2 前 往云之家官网维护。

| ···II 中国联通 4G         下午3:20           資息         消息         通讯录                                 | ● イ ♥ 39% <b>●</b> ≁<br>添加 | ult中国联通 40 下午3:19                                                                                                    |
|--------------------------------------------------------------------------------------------------|----------------------------|----------------------------------------------------------------------------------------------------|
| Q 搜索                                                                                             |                            | - A                                                                                                    |
| 😢 新的好友                                                                                           | •                          |                                                                                                    |
| 组织架构                                                                                             |                            | *章*                                                                                                    |
| 医 陈明                                                                                             | 0                          | *                                                                                                    |
| BI BI                                                                                            | сн                         | 手机 17245253652 🔞                                                                                                    |
| ● 陈平<br>前售总监                                                                                     | K<br>T<br>W<br>X<br>Z      | 角色。 main memorial mann main                                                                                                    |
| H (FITH                                                                                          |                            | 账套授权 未设置                                                                                                    |
| ● 市场专员                                                                                           |                            |                                                                                                    |
| <b>资明</b><br>未设置                                                                                 |                            | 助章 minimum / minimum / minimum |
| 兴 洪家兴<br>未设置                                                                                     |                            | 重看 (aty)动态                                                                                                    |
| К                                                                                                |                            |                                                                                                    |
| □<br>■<br>■<br>■<br>■<br>■<br>■<br>●<br>●<br>●<br>●<br>●<br>●<br>●<br>●<br>●<br>●<br>●<br>●<br>● | 20<br>I#4                  | ○ 发消息 🕓 🐋 电话                                                                                                    |

# 8.2.2 前往云之家官网维护

精斗云上用手机号注册的用户直接登录、友商网或者伙伴系统注册的用户选择其他登录方式中的【金蝶友商网】填写用户名、密码登录。

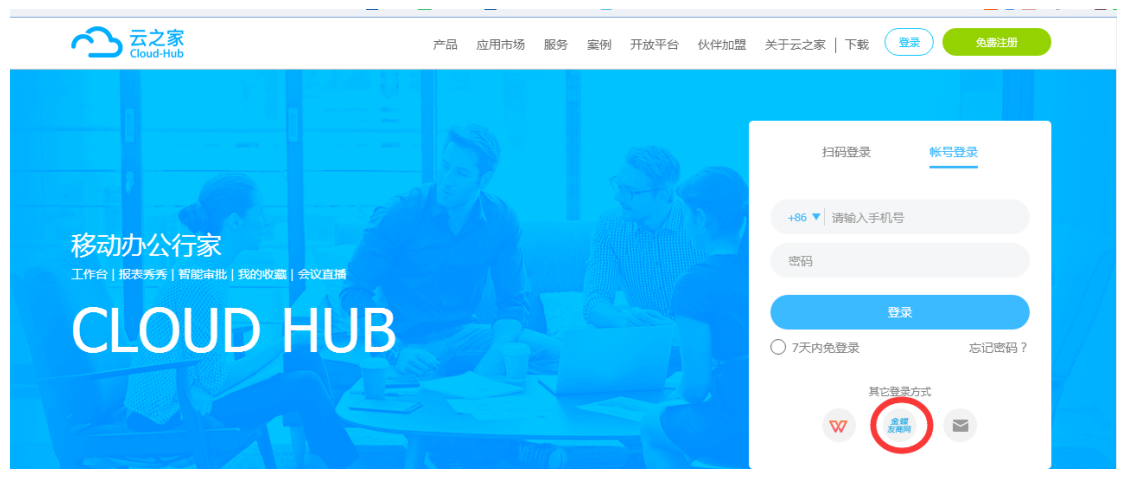

登录后点击【管理中心】,可以在左侧团队菜单中设置团队负责人、【团队信息】中可以修 改团队名称;

点击【组织】,设置组织架构:部分名称、部分负责人、成员

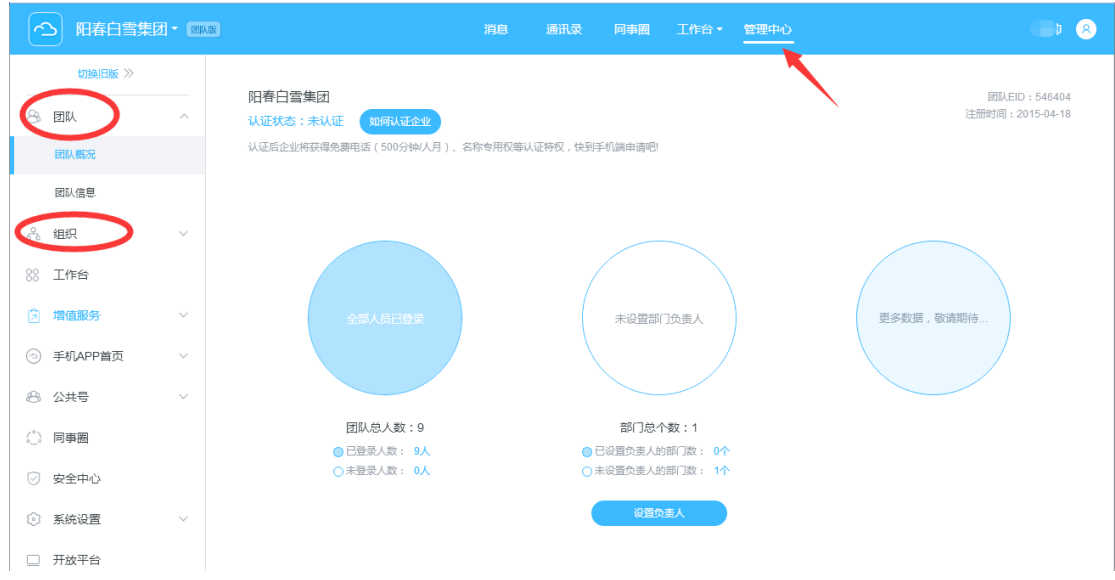

自上而下,先点击【部门设置】设置团队负责人(最大)、然后【添加下级部门】

| の 阳春白雪集团・   |          | 消息通讯录 同事会 工作台・管                     | 理中心            | 黄帅 😣          |
|-------------|----------|-------------------------------------|----------------|---------------|
| 切换旧版 ≫      | 组织架构     | 阳春白雪集团 翻设置                          | Q 号码、姓名搜索成员或部门 |               |
| 8 da ~      | > 阳春白雪集团 | <b>添加人员</b> 没为负责人   角色   没管带职   人员制 |                |               |
| ふ 组织 へ      | 销售部      |                                     | 导出数            | <b>諸</b> 排序   |
| 组织与人员       | 77 BY245 | ○ 成员 (1)                            | 职位             |               |
| 系统管理员       | ***/Smp  | ○ ●      爺部 ( 负责人     18138404256   | 销售             |               |
| 组织管理员       |          |                                     |                |               |
| 角色          |          |                                     |                | <br>二1J<br>排序 |
| 88 工作台      |          | ○ 下级部门 (2)                          | 人数             |               |
| □ 增值服务 >    |          | ○ 销售部                               | 0人             |               |
| 今 手机APP首页 ∨ |          | ○ 采购部                               | 0人             |               |
| 8 公共号 ~     |          |                                     |                |               |
| (1) 同事圈     |          |                                     |                |               |

然后逐个设置点击组织架构下的子部门,切换到子部门,点击【添加人员】设置好该部门的 成员。

## 8.3 消息

工作交流、语音会议、工作汇报等助力企业内部沟通更方便高效、更加安全。

点击【消息】界面的+可以快速发起群聊、语音会议、添加同事、扫一扫登录精斗云官 网。

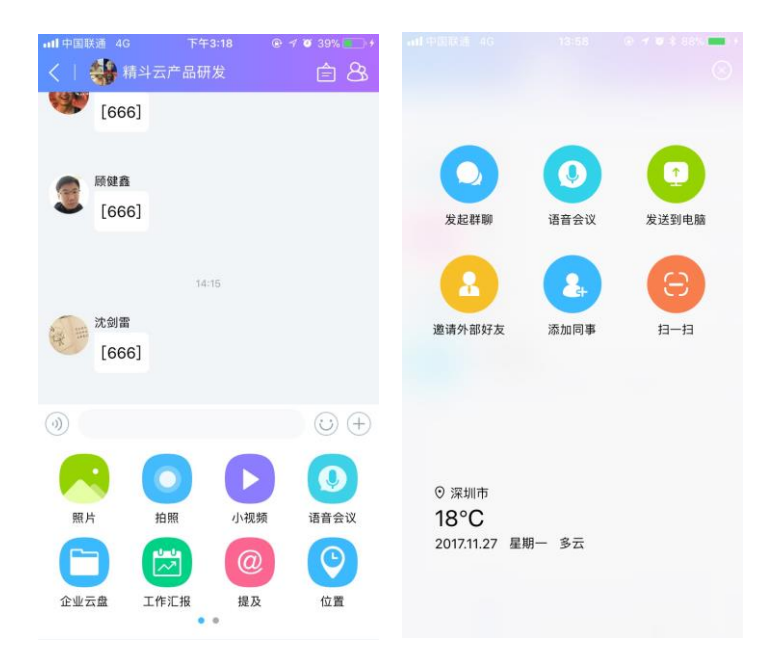

消息中有【待办通知】分类:待办通知可以提醒你需要处理的内容,集中归档,及时处理。待办通知包含的消息类型有:@提及你的消息、标记助手、应用推送通知(如工作汇报、会议通知等);待办通知中的消息,点击可跳转对应的消息源。

消息已读未读:消息会话组@和会议通知等消息会有已读未读提醒,同时,点击未读, 还可通过短信或者电话提醒的方式提醒未读人员查看。

| ●●●●○ 中国联通 | \$ 11:55               | • • • 91%    | ●●●●○中国联通 🗢 | 11:56    | ۰ 🖉 91% 🔳 |
|------------|------------------------|--------------|-------------|----------|-----------|
| < । 🕐      | 环球集团                   | ÊQ           | <           | 环球集团(3人) | )         |
|            |                        |              | 未读          |          | 已读        |
|            | 09:35                  |              |             |          |           |
|            | 你邀请达康书记,张斌加入群聊         |              |             |          |           |
|            | 你修改群聊名称为"环球集团"         |              | 达康书记        | 张斌       |           |
|            | 09:36                  |              |             |          |           |
| (2人未读)     | @ALL 公司网盘密码为1:         | 23           |             |          |           |
| 521        | R 前志傳361<br>云之家 前志傳361 | 8 <u>元</u> 之 |             |          |           |
|            |                        |              |             |          |           |
|            |                        |              |             |          |           |
|            |                        |              |             |          |           |
|            |                        |              |             |          |           |
|            |                        |              |             |          | $\frown$  |
| ())        |                        | (i) (+)      | 短信提醒        |          | 电话提醒      |

更多功能参考云之家帮助文档:

https://www.yunzhijia.com/pubacc/public/data/17/10/25/OXUiMQdJ.html?p=XT-be154f39-f60b-4 a02-a7db-3d11787c28c6&f=OXUiMQdJ

## 8.4 签到:

## 8.4.1 网页端签到设置:

管理员前往 www.yunzhijia.com 登录后,按照下面的路径进入签到后台,可以查看签到统计;

|     | 金蝶国际软件集团有限会                    | 公司 - 💌             | 海级版                                                                                                    |                           | 消息                     | 通讯录 | 同事圈   |      | 金蝶专区 - |   |   |     | 8       |
|-----|--------------------------------|--------------------|----------------------------------------------------------------------------------------------------|---------------------------|------------------------|-----|-------|------|--------|---|---|-----|---------|
|     | :                              | (+)                | 金蝶云平台和谐                                                                                                    | 對共建吐槽群(97                 | 7人)                    | Ŷ   |       | 8    | 1      | • | 8 |     | ×       |
| Q搜索 | Ē                              |                    | The second second secon | man and a track           |                        | 签到统 | 计工作汇报 | 企业云盘 | 报表秀秀   |   |   |     |         |
| 0   | 文件传输助手<br>[图片]                 | 星期三                | Land and the second second sec |                           |                        | Ê   |       |      |        |   |   |     |         |
|     | <b>待办通知</b><br>陈乔嫡@你【创新奖】和【…   | 昨天                 | <b>()</b>                                                                                                    | (IS云平台运维部 12<br>_3注销 ,,这个 | 2-15 09:43<br>\人根本不认识  |     |       |      | 我的文件   |   |   | iki |         |
|     | <b>订阅消息</b><br>【新课上线】《不忘初心,方…  | 昨天                 | 留晚天 P                                                                                                    | 平台产品部 12-150<br>8码,我登陆试试  | 9:43                   |     | 查看更   | 多应用  |        |   |   | 75  | ٩       |
|     | 外部精斗云产品伙伴交                     | 09:56<br><b>11</b> | ·····································                                                                                                    | 1308<br>(IS云平台运维部 12      | 900 7305<br>2-15 09:45 |     |       |      |        |   |   |     | 0<br>14 |
|     | 金蝶云平台和谐共建吐槽群<br>留一天:确实存在这个问题。… | 09:51              | · · · · · · · · · · · · · · · · · · ·                                                                                                    | 私信你 32                    |                        |     |       |      |        |   |   | Ť   |         |

签到规则管理:管理员可以设置签到组、签到组的管理员、休息日设置

| 四日本日当集団・四国家 |       |             |       | ようし 同事圏 | 工作台・ | 管理中心 |         | 黄帅 😣 |
|-------------|-------|-------------|-------|---------|------|------|---------|------|
| ♀ 签到        | 签到组管  | 管理          |       |         |      |      |         |      |
| 签到统计 🕨      | Q、输入线 | 住名或部门搜索对应规则 |       |         |      |      | 高级设置新建签 | 9)a  |
| 签到管理 🔹      | 次序    | 签到组名称       | 签到组类别 | 签到人员    |      |      | 操作      |      |
| 签到组管理       | 1     | 研发          | 固定班制  | 阳春白雪集团  |      |      | 编辑      |      |
| 签到管理员设置     |       |             |       |         |      |      |         |      |
| 休息日设置       |       |             |       |         |      |      |         |      |
| 使用教程        |       |             |       |         |      |      |         |      |

签到组设置,可以针对不同的岗位、给不同地理位置的分公司或部门位置的人分别设置签到 的位置、点击【高级设置】可以设置上下班的时间,弹性上下班的时间,无需签到的人员。 签到异常可以在手机 APP 上点击异常的日期进入签到详情反馈。

# 8.4.2 移动端设置:

管理员登录精斗云 APP 后,点击精斗云 APP 的【工作台】页签---【签到】进入签到页面, 点击右上角的【设置】按钮。设置的内容同网页端。

| atl中国联通 4G                                    | 上午10:50                       |     | ull中国联通 4G                 | 上午10:50 |   |
|-----------------------------------------------|-------------------------------|-----|----------------------------|---------|---|
|                                               | 签到                            | 设置  |                            | 管埋与设置   |   |
| 金蝶精斗云网络<br>星期五 2017-12-15                     |                               | Q   | 签到管理                       |         |   |
|                                               |                               |     | <b>签到组管理</b><br>为团队设置签到规!  | RIJ     | > |
| <ul> <li>我能管理/</li> <li>还能帮你相比考勤更常</li> </ul> | 小伙伴的内外勤。<br>该算工时,<br>简单,快试试吧! | 工作. | <b>考勤状态管理</b><br>支持异常反馈、外  | 防确认     | > |
|                                               |                               |     | <b>统计权限管理</b><br>授权员工查看各部( | 门的签到情况  | > |
|                                               |                               |     | <b>考勤日期管理</b><br>自定义团队工作日。 | 、休息日    | > |
|                                               |                               |     | 个人设置                       |         |   |
|                                               |                               |     | 我的签到提醒                     |         | > |
|                                               |                               |     | 我的签到设备绑                    | 定       | > |
|                                               | 进入签到范围内                       |     |                            |         |   |
|                                               | 10:50<br>签到                   |     |                            |         |   |
|                                               | 签到统计                          |     |                            |         |   |

云之家签到详细介绍文档: https://yunzhijia.com/cloudflow-wiki/sign/01/01-01

## 8.5 审批

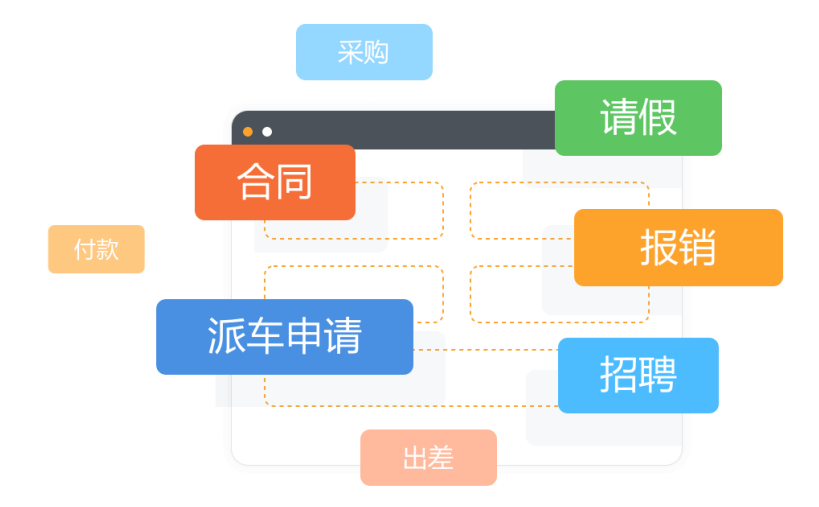

人事行政类审批场景:请假、加班、出差 与签到互联,HR 不需要再做考勤记录,出差 与携程互联,审批完成后可到携程商旅订票

企业业务类流程场景:生产、制造、销售、采购、付款、合同等企业业务类流程场景; 通过审批流程灵活的配置,可支持不同金额、条件组合的业务场景,大大提升审批效率

系统集成类流程场景:通过开发者选项可以实现报销同步财务系统、合同同步至档案系统,线下系统发起云之家线上审批

1 发起审批

精斗云 APP-工作台-审批,选择审批模板,发起审批流程。

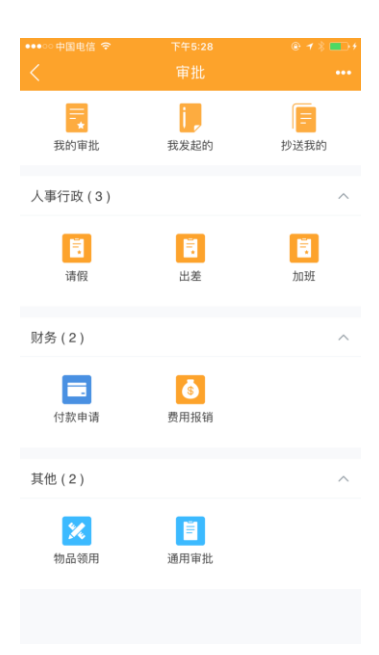

审批流程的审批人若已由管理员预置,则该审批流程自动至审批人,且需由相应条件的审批 人全部通过后才能完成审批;若未指定审批人,则可基于组织架构、已有群组、常用联系人 等选择审批人,完成提交。

| ●●●○○中国电信 🗢           | 上午10:56  | @ 7 \$ 💼 f | ●●●○○中国电信    | ●●●○○中国电信 중 上午10:57 |
|-----------------------|----------|------------|--------------|---------------------|
|                       |          |            | $<$ $\times$ | く × 审批              |
| 合同编号:*                | 填与云之家CRI | M对应合同编号    | 标题           | 标题 严翼的通用审批          |
| 上传合同附件 <mark>*</mark> |          | Œ          | 内容           | <b>内容*</b> 请输入      |
| 备注说明 请填3              | 写其他说明事项  |            |              |                     |
|                       |          |            |              |                     |
|                       |          | 0/200      | 图片           | 图片 已添加0张            |
| 审批人*(审批人由管            | 理员预置)    | 0          | 文件           | 文件 已添加0个            |
| ÷ A-                  | - 😥 - 🐼  |            | 审批人:         | 事件人: 日洗塔の人          |
| 张雯                    | 罗晓阳 赵天一  | J          | ΨILA         | 甲加入 口运行0入           |
|                       |          |            |              |                     |
| 抄送人(仅同意并完成            | 成审批后通知)  |            |              |                     |
| ۲                     | 3 +      |            |              |                     |
| 邹媛 邓玲                 | 郭宇炀      |            |              |                     |
|                       | 提交       |            |              | 提交                  |

审批单据可抄送相关成员知悉,当审批流程被同意并完成后抄送人才会受到通知。抄送人可 在审批页面查看"抄送我的"查看相关流程信息。

| ••••○ 中国电信 令                                               | 上午10:56             |          | •••○中国电信 夺       | 下午5:28           | € 1 \$ ➡) |
|------------------------------------------------------------|---------------------|----------|------------------|------------------|-----------|
| < X                                                        | 軍批                  |          | <                |                  |           |
| 合同编号:                                                      | 項与云之家UR             | VI列应合问编号 | R                | 1                |           |
| 上传合同附件*                                                    |                     | [+]      | 我的审批             | 我发起的             | 抄送我的      |
| 备注说明 请填                                                    | 写其他说明事项             |          | 人事行政(3)          |                  | ^         |
|                                                            |                     | 0/200    | 请假               | 目の記述             | 加班        |
| <b>审批人*</b> (审批人由智                                         | (理员预置)              |          | 财务(2)            |                  | ^         |
| + A                                                        | - 100 400<br>罗晓阳 赵天 |          | 付款申请             | <b>⑤</b><br>费用报销 |           |
| 抄送人(仅同意并完成                                                 | 成审批后通知)             |          | 其他 ( 2 )         |                  | ^         |
| <ul> <li>         部媛         <ul> <li></li></ul></li></ul> | <b>3</b><br>新宇场 +   |          | <b>次</b><br>物品領用 | 通用审批             |           |
|                                                            | 提交                  |          |                  |                  |           |

#### 2 审批状态跟踪&相关操作

提交审批后,可进行审批单据的催办、反馈、撤回,点击右上方"更多"还可进行单据的分 享、打印、创建审批群组、重新提交等操作。

- 催办:提醒上级领导处理审批;
- 反馈: 评论个人意见;

撤回:撤回该单据。

| ●●●◎ 中國电信 令                        | 上午11:00        | 8 1 ( <b>B</b> )) |
|------------------------------------|----------------|-------------------|
| <                                  | 軍批             | 更多                |
| 一个 严柱局                             | 1              |                   |
| 出差申                                | 请              |                   |
|                                    |                |                   |
| 单号: 484457201707                   | 201            |                   |
| 标题:长沙客户拜访                          |                |                   |
| 并始时间: 2017-07-2<br>结审时间: 2017-07-2 | 20             |                   |
| 出差地点:长沙                            |                |                   |
| 出差天数: 3                            |                |                   |
| 出差原因:长沙客户                          | 軍访             |                   |
| 抄送人:                               |                |                   |
| a 🦚                                |                |                   |
|                                    |                |                   |
| 外函 广作样履                            |                |                   |
|                                    |                |                   |
| 🤨 🦰 P                              | ■梓晨            | 07/20 11:00       |
|                                    | 交申请            |                   |
|                                    |                |                   |
| 0.0                                |                |                   |
| The second second                  | "品总监刘佳霖        |                   |
|                                    | 待审批            |                   |
|                                    |                |                   |
| の一方方                               | △催办            | 回反馈               |
|                                    | Anna call 2014 |                   |

更多-分享:分享单据给同事查看; 更多-打印:将审批单据生成 PDF 文件并通过文件传输助手发送给你; 更多-创建审批群组:一键将所有审批参与人拉至一个群组,并自动将单据分享进群组; 更多-重新提交:回到审批编辑界面进行填写并重新提交。

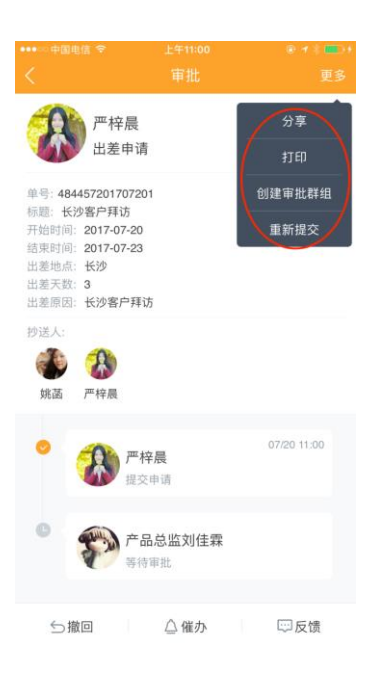

3 审批单据管理

审批-我的审批/我发起的/抄送我的

3.1 我的审批

可查看所有需我审批的流程,待办/已办一目了然,快速进行/退回/讨论/反馈操作。支持按 姓名/标题/流水号进行精准搜索相关单据。

| ••••○中日      |                       |                                            |                                        | \$ 💶 f      | ••••================================== |                                 |                     |            |
|--------------|-----------------------|--------------------------------------------|----------------------------------------|-------------|----------------------------------------|---------------------------------|---------------------|------------|
| <            |                       | 审批                                         |                                        |             | <                                      |                                 | 我的审批                | 200        |
| 我自           | ▲ 約审批                 | 10000000000000000000000000000000000000     | 10000000000000000000000000000000000000 | ń           |                                        | <del>待办(6)</del><br>Q 提         | 索姓名/标题/济            | 已办         |
| 人事行          | 政(3                   | )                                          | P                                      | ^           | <b>S</b>                               | 王丽菲的采购。<br>CGSQ-201706<br>待审批   | 申请<br>26-003        | 2017-06-26 |
| 2<br>T       | 青假                    | 出差                                         | 加班                                     |             | 100                                    | 王丽菲的采购<br>CGSQ-201706<br>待审批    | 申请<br>26-002        | 2017-06-26 |
| 财务(:         | 2)                    | 3                                          |                                        | ^           |                                        | 柯丽达的【离1<br>484457201703<br>待审批  | R]<br>293           | 2017-03-29 |
| 付薪<br>其他 ( ; | 欧申请<br>2)             | 费用报销                                       |                                        | ^           |                                        | 柯丽达的【转〕<br>484457201703<br>待审批  | E]<br>292           | 2017-03-29 |
| 物品           | <mark>※</mark><br>品领用 | 道<br>通用审批                                  |                                        |             | 4                                      | 柯丽达的【请f<br>484457201703<br>待审批  | 段 <b>ss】</b><br>291 | 2017-03-29 |
|              |                       |                                            |                                        |             | ٩                                      | 柯丽达的【3.8<br>484457201703<br>待审批 | 出差长沙培训】<br>081      | 2017-03-08 |
|              |                       |                                            |                                        |             | · 💷 +<br>更多                            |                                 |                     |            |
| 1            |                       | 王丽菲的采购                                     | 申请                                     | 待你          | 审批                                     |                                 |                     |            |
|              | 流水<br>提交<br>申请        | 号:CGSQ-2017062<br>人:王丽菲<br>日期:2017-06-26 1 | 26-003<br>4:51                         |             |                                        |                                 |                     |            |
|              | 附件                    | : 共0个                                      |                                        | 展           | (开 ~                                   |                                 |                     |            |
|              | ()                    | 审批节点1                                      |                                        |             | ~                                      |                                 |                     |            |
|              |                       | 待严梓晨审批                                     |                                        |             | /                                      |                                 |                     |            |
|              | $\odot$               | 王丽菲<br>发起审批                                | 0                                      | 06/26 14:51 |                                        |                                 |                     |            |
|              |                       |                                            |                                        |             |                                        |                                 |                     |            |
|              |                       |                                            |                                        |             |                                        |                                 |                     |            |
|              | C                     | (同意 │ 2 退回                                 | <b>只</b> 讨论                            | - <b>5</b>  | ō馈                                     |                                 |                     |            |

#### 3.2 我发起的

可查看所有我发起的审批单据的审批状态,及时催办或反馈。支持按姓名/标题/流水号进行 精准搜索相关单据。

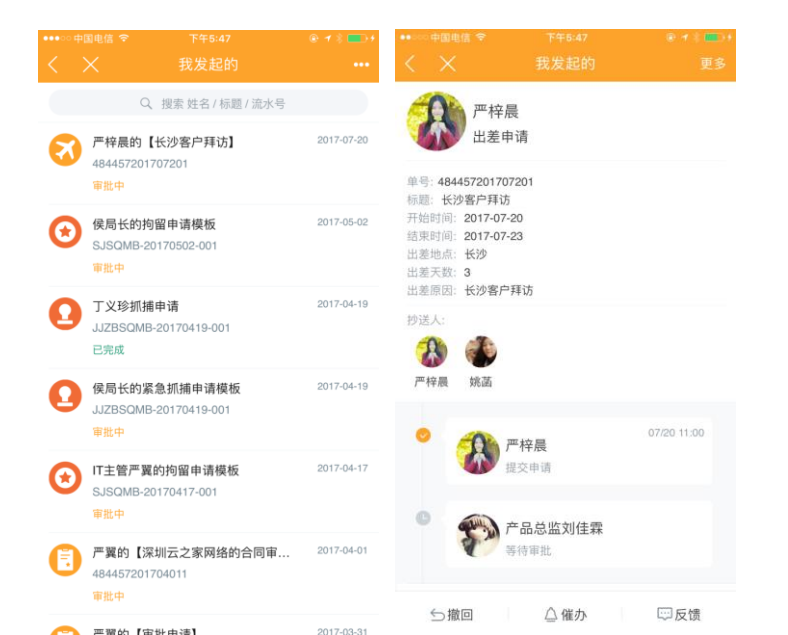

| <ul> <li>・・・・・中国电点 *</li> <li>美的审批</li> <li>人事行政(3)</li> <li>ご (3)</li> <li>ご (3)</li> <li>可留</li> <li>財务(2)</li> <li>可該申请</li> <li>其他(2)</li> <li>其他(2)</li> <li>該 (3)</li> <li>第品领用</li> </ul> | <b>下午6-28</b><br>审批<br>()<br>()<br>()<br>()<br>()<br>()<br>()<br>()<br>()<br>() | <ul> <li>・・・・・・・・・・・・・・・・・・・・・・・・・・・・・・・・・・・・</li></ul> | 3.3 我抄<br>可查看所<br>流水号边<br>*****#□¤¤ä ♥<br>*****#□¤¤ä ♥<br>*****#□¤¤ä ♥<br>*****#□¤¤ä ♥<br>*****#□¤¤ä ♥<br>*****#□¤¤ä ♥<br>*****#□¤¤ä ♥<br>*****#□¤¤ä ♥<br>*****#□¤¤ä ♥<br>*****#□¤¤ä ♥<br>*****#□¤¤ä ♥<br>*****#□¤ä ♥<br>#<br># | >送的<br>所有抄送<br>挂行精准<br><sup>〒年5:28</sup><br><sup>〒</sup><br><sup>東</sup><br><sup>東</sup><br><sup>東</sup><br><sup>田</sup> | 我知悉的单<br>搜索相关单    | 据的审<br>据。<br>マーマーマーマーマーマー               | 日批状态。支持打<br>10. マ 下午5-47<br>抄送我的<br>Q 世界姓名/标题/道水号<br>等格晶的【长沙客户拜访】<br>84457201707201<br>#部中<br>林江的【測试】<br>84457201705141<br>3完成<br>編品的【去哪儿出差】<br>84457201703141                                                                                                    | 安姓名/标是<br>。<br>2017-07-20<br>2017-06-15<br>2017-08-23 | 逦/ |
|----------------------------------------------------------------------------------------------------|---------------------------------------------------------------------------------|---------------------------------------------------------|----------------------------------------------------------------------------------------------------|----------------------------------------------------------------------------------------------------|-------------------|-----------------------------------------|----------------------------------------------------------------------------------------------------|-------------------------------------------------------|----|
| 更多功能请                                                                                                    | 参考云之                                                                            | 家审                                                      | <b>同</b><br>付款申请<br>其他(2)                                                                                                    | 费用报销                                                                                                    | ^                 |                                         | 29%成<br>開預达的【3.8出差长沙培训】<br>84457201703081<br>智能中<br><sup>■</sup> 翼的【长沙客户拜访出差申请】<br>84457201703011<br>29%成                                                                                                    | 2017-03-08                                            |    |
| 批帮助说明<br>https://www<br>pubacc/pub<br>/JdtAXySO.h<br>8c6&f=JdtA                                                                                                    | :<br>v.yunzhijia<br>lic/data/1<br>tml?p=XT<br>(ySO                              | <u>a.com/</u><br>7/10/25<br><sup>-</sup> -be154f3       | <sup>њащн</sup><br>9-f60b-4a0                                                                                                    | <sup>通用审批</sup>                                                                                                    | 3 <u>d11787c2</u> | ••• ••• #8                              | <sup>jedg ♥</sup> <sup>〒+5-47</sup><br>く 抄送我的                                                                                                    | e + ( 面))<br>更多                                       |    |
| 8.6 企业                                                                                                    | レ云盘                                                                             |                                                         |                                                                                                    |                                                                                                    |                   | 单号:44<br>标题:十<br>开始时间。<br>出差美原因<br>抄送人: | 严翼<br>出差申请<br>84457201703011<br>6沙客户拜访出差申请<br>12017-03-01<br>22017-03-05<br>522017-03-05<br>5217-03-05<br>5217-05<br>5217-05<br>5217- |                                                       |    |
| <b>8.7 工作</b><br>部门负责人                                                                                                    | <b>下了报</b>                                                                      | 青工都可                                                    | 随时随州                                                                                                    | 记录白言                                                                                                    | 口的工作内             | <ul> <li>デ爽</li> <li>○</li> </ul>       | <ul> <li>         ・ デ要<br/>は文申请         ・         ・         ・</li></ul>                                                                                                    | 03/01 10:27                                           |    |

部门负责人和普通员上都可随时随地记录目己的上作内容,包括每日/周/月工作计划、昨日/上周/上月工作总结; 同时部门负责人还可以更方便管理部门工作、设置重点关

注的人,对普通员工的工作汇报进行评论、点赞、打赏,充分激发员工的工作热情,提高工 作效率。

□□反馈

# 8.7.1 普通员工相关

1 应用入口

精斗云 APP---【工作台】页签--移动办公区域的【工作汇报】应用。

2 新建工作汇报

工作汇报一新建一选择模板一编辑内容

选择工作汇报模板,包括日报、周报、月报、拜访记录、业绩日报、营业日报、门店日销售 7种类型;选择汇报类型后即可开始编辑,支持上传图片和附件,编辑完成后点击"提交"即 可生成工作汇报。

| ••••• 中国联通 令                                                                 | 16:52                  | ⊕ 100% → + | ••••• 中国联通 훅 | 16:54   |                                       |
|------------------------------------------------------------------------------|------------------------|------------|--------------|---------|---------------------------------------|
|                                                                              | 工作汇报                   |            |              | 工作汇报    |                                       |
| <ul> <li>我的日报<br/>08月04日 星期2</li> <li>今日工作计划:</li> <li>1、早上9点拜访客/</li> </ul> | □<br>A确认合同进展顺利         | aj.        | 日报           | 周       | 」<br>月报                               |
| 2、下午2点与产品<br>3、晚上7点组织销                                                       | 团队确认新产品发布<br>書团队进行新产品学 | 计划<br>习研讨会 |              |         |                                       |
|                                                                              |                        |            | 手            | √」 业绩日报 | ~~~~~~~~~~~~~~~~~~~~~~~~~~~~~~~~~~~~~ |
|                                                                              |                        |            | い店日销售        |         |                                       |
|                                                                              |                        |            |              |         |                                       |
|                                                                              |                        |            |              |         |                                       |
|                                                                              |                        |            |              |         |                                       |
|                                                                              |                        |            |              |         |                                       |
|                                                                              | 新建                     |            |              |         |                                       |

模板介绍:

拜访记录:适用于客户拜访,成功扩展每一次商机。

业绩日报:适用于销售汇报业绩,数据智能汇总成表,让业绩目标更加清晰。

营业日报:适用于门店向总部汇报每天的营业额,数据智能汇总成表,例如餐饮行业。

门店日销售:适用于连锁门店,每日销售总结,数据智能汇总成表,如销售贸易行业。

3 提交工作汇报

编辑工作汇报时,云之家可实时保存你编辑的内容、存为草稿,当你忘记保存草稿误操作退出时,则无须担心重写。点击【提交】将自动提交到部门负责人和指定上级。

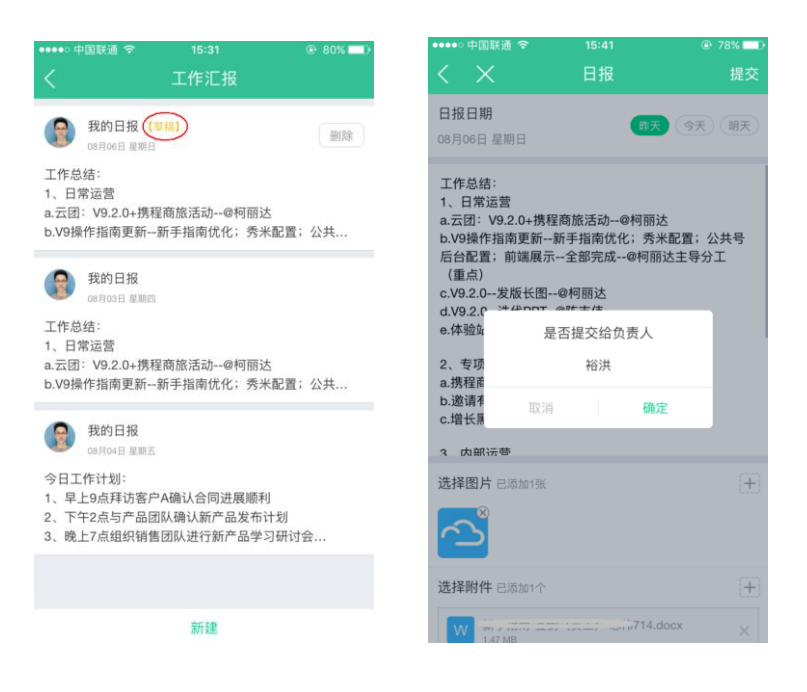

# 8.7.2 部门负责人相关

#### 1 查看

工作汇报一团队

部门负责人可查看个人和部门员工提交的工作汇报,支持根据汇报类型、查看范围、汇报日 期选择查看。

| ●●○ 中国联通 令 | 11:11    | 97%  |
|------------|----------|------|
|            | 工作汇报     | 更多   |
| 关注         | 团队       | 我的   |
| 63         |          |      |
|            | 98       |      |
| 陆维琦        | 罗刚 裕     | 洪 汪煜 |
|            |          |      |
|            |          |      |
|            |          |      |
|            |          |      |
|            |          |      |
|            |          |      |
|            |          |      |
|            |          |      |
|            |          |      |
|            | 一键提醒未提交人 | 员    |

可查看并一键提醒未提交工作汇报的员工,被提醒者即会收到一条待办通知。

2 关注

工作汇报一关注

支持重点关注团队成员的工作汇报,部门负责人可更方便快捷地查看关注的人的工作汇报, 并可按汇报类型、汇报日期进行筛选。

3 评论/点赞/打赏/分享

负责人可对员工的工作汇报进行点评、点赞、打赏,还可分享给其他同事和群组。

| 💬 评论 | ┢已赞 | 😢 打赏 | 亿分享 |
|------|-----|------|-----|

2.4 更多

工作汇报一更多

管理模版

工作汇报一更多一管理模版,支持对模板类型设置"停用"或"启用"。

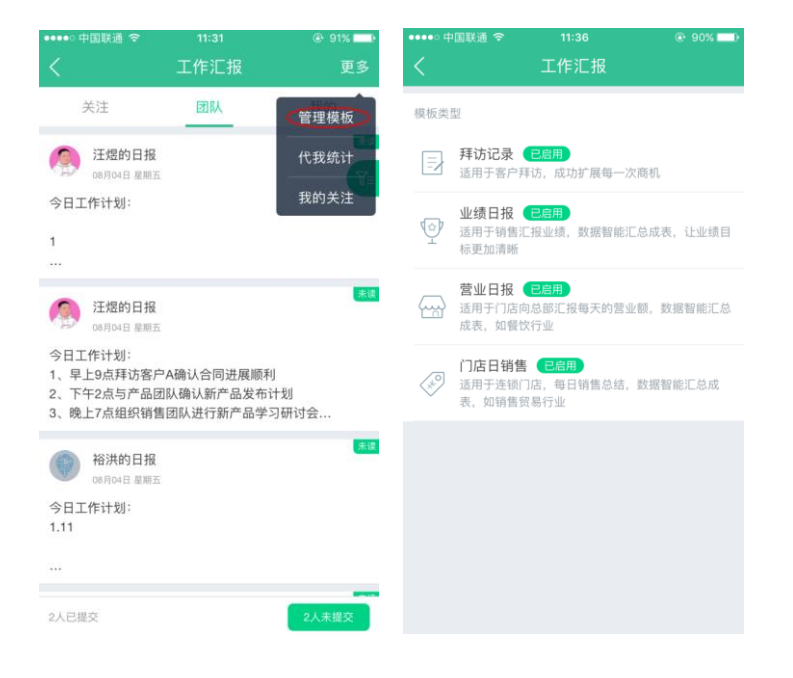

### 8.7.3 WEB 端后台管理

登录 www.yunzhijia.com一工作台一工作汇报一后台管理

| 金蝶国际软件集团有限公司・                                                                                                    | - 消息 )<br>第1日 )                                                  | 副田泉 同事圏 【作台・)  金螺支区                                                                                 | • 👘 😣                  |
|----------------------------------------------------------------------------------------------------|------------------------------------------------------------------|----------------------------------------------------------------------------------------------------|------------------------|
|                                                                                                    |                                                                  | 0 🛛 🗀 🖸                                                                                             |                        |
| 移动办公                                                                                                    |                                                                  | 签到统计 工作汇报 企业云盘 报表秀                                                                                  | *                      |
| 活动管家<br>企业级的活动管理专家<br>時作                                                                                                    | 登到統计<br>統计员工签到记录                                                 | CAE 元之家CRM 工作安排 云環                                                                                  | ₽文件<br>2               |
| 公告                                                                                                    |                                                                  | 会议通知 快當销 任务 我的文                                                                                     | µ<br>⊭                 |
|                                                                                                    | w作                                                               | 查看更多应用                                                                                              |                        |
|                                                                                                    |                                                                  |                                                                                                    |                        |
|                                                                                                    |                                                                  |                                                                                                    |                        |
| の一日本白雪集团・回返                                                                                                    | <u>消息</u> 通讯录                                                    | 同事圈 工作台• 管理中心                                                                                       | 黄帅 😣                   |
| 田寿白雪集初・回画家       黄帅     ・     ・     ・     ・     ・     ・     ・     ・     ・     ・     ・     ・     ・     ・     ・     ・     ・     ・     ・     ・     ・     ・     ・     ・     ・     ・     ・     ・     ・     ・     ・     ・     ・     ・     ・     ・     ・     ・     ・     ・     ・     ・     ・     ・     ・     ・     ・     ・     ・     ・     ・     ・     ・     ・     ・     ・     ・     ・     ・     ・     ・     ・     ・     ・     ・     ・     ・     ・     ・     ・     ・     ・     ・     ・     ・     ・     ・     ・     ・     ・     ・     ・     ・     ・     ・     ・     ・     ・     ・     ・     ・     ・     ・     ・     ・     ・     ・     ・     ・     ・     ・     ・     ・     ・     ・     ・     ・     ・     ・     ・     ・     ・     ・     ・     ・     ・     ・     ・     ・     ・     ・     ・     ・     ・     ・     ・     ・     ・     ・     ・     ・     ・     ・     ・     ・     ・     ・     ・     ・     ・     ・     ・     ・     ・     ・     ・     ・      ・     ・      ・     ・      ・      ・     ・      ・      ・      ・      ・      ・      ・      ・      ・     ・      ・      ・      ・      ・      ・      ・      ・      ・      ・      ・      ・      ・      ・      ・      ・      ・      ・      ・      ・      ・      ・      ・      ・      ・      ・      ・      ・      ・      ・      ・      ・      ・      ・      ・      ・      ・      ・      ・      ・      ・      ・      ・      ・      ・      ・      ・      ・      ・      ・      ・      ・      ・      ・      ・      ・      ・      ・      ・      ・      ・      ・      ・      ・      ・      ・      ・      ・      ・      ・      ・      ・      ・      ・      ・      ・      ・      ・      ・      ・      ・      ・      ・      ・      ・      ・      ・      ・      ・      ・      ・      ・      ・      ・      ・      ・      ・      ・      ・      ・      ・      ・      ・      ・      ・      ・      ・      ・      ・      ・      ・      ・      ・      ・      ・      ・      ・      ・      ・      ・      ・      ・      ・      ・      ・      ・      ・      ・      ・      ・      ・      ・      ・      ・      ・      ・      ・      ・      ・      ・      ・     ・     ・     ・     ・     ・     ・ | <u> </u>                                                         | 同事團 工作台• 管理中心                                                                                       | 黄帅 (2)<br>●            |
| <ul> <li>▶ 附春白雪集初・ 回55</li> <li>▶ 黄帅</li> <li>♀ 該</li> </ul>                                                                                                    | <u>消息</u> 通讯录<br>待办通知                                            | 同報語 工作台・管理中心                                                                                        | <b>黄帅 (2)</b>          |
| 田春白雪集初・ 回35       黄帅       Q 注意       文件传輸助手       贝川                                                                                                    | <u>消息</u> 通訊菜<br>待办通知<br>で、 <sup>待力・</sup> 工作記帳<br>目             | 同報圏     工作台・     管理中心       更多     更多       我的     后台管理                                             | <u>黄</u> 帅 ③<br>●      |
| 田存白雪集初・回返       黄帅       文件传輸助手       闵内       文件传輸助手       闵内       文件传輸助手       尼肉       日の       日の        日の        日の        日の         日の         日の        日の         日の         日の         日の        日の          日の              日の                                                                                                    | <u>消息</u> 通讯录<br>待办通知<br>の<br>の<br>の<br>の<br>一<br>工作記紙<br>月<br>月 | <b>同時間 【作台・ 管理中心</b><br><b>更多</b><br>一般的<br>一日<br>一日<br>一日<br>一日<br>一日<br>一日<br>一日<br>一日<br>一日<br>一 | 黄帅 (2)<br>● (1)<br>(1) |

进入管理中心,可以在模板管理中心新增模板;在数据管理模块,按部门、提交人、汇报类型、提交时间查询部门人员的工作汇报。查询列表支持导出 excel 文件到本地。

| ご工作汇报       部门 送辞部门 姓名 请输入姓名、拼音 江根英型 金部 単 建交时间 2017-12-01 至 2017-12-15 查询 守出住xcel         課 標販管理       部门 姓名 请输入姓名、拼音 江根英型 金部 単 建交时间 2017-12-01 至 2017-12-15 查询 守出住xcel         (2) 数据管理(II)       社名 工作汇报类型 内容摘要 提交时间 建全时间 建全时间 操作         大変管理。       大変措                                                                                                    | 2 阳春白            | 雪集团一工作汇报   |                      |                 |                 |         |  |  |
|----------------------------------------------------------------------------------------------------|------------------|------------|----------------------|-----------------|-----------------|---------|--|--|
| 読                                                                                                    |                  | 部门 选择部门 姓名 | ▲ 请输入姓名、拼音 汇报类型 全部 ▼ | 提交时间 2017-12-01 | 至 2017-12-15 查询 | 导出Excel |  |  |
| ()         数据管理(由)         元日         元日         元日         元日         元日         元日         元日         元日         元日         元日         元日         元日         元日         元日         元日         元日         元日         元日         元日         元日         二         二 <th1< th="">         二         二         二         二         二         二         二         二         二         二         二         二         二         二         二         二         二         二         二         二         二         二         二         二         二         二         <th1< td=""><th></th><td>部门 姓名</td><td>丁作汇报类型</td><td>内容摘要</td><td>提交时间</td><td>操作</td></th1<></th1<> |                  | 部门 姓名      | 丁作汇报类型               | 内容摘要            | 提交时间            | 操作      |  |  |
| 无数据                                                                                                    | (上)数据管理(旧)       |            |                      |                 | in course of    | 2000    |  |  |
|                                                                                                    |                  |            | 无数据                  |                 |                 |         |  |  |
|                                                                                                    | □□□ _ 数据官堆-日定义模权 |            |                      |                 |                 |         |  |  |

## 8.9 云报销

1 添加应用

管理员点击精斗云 APP 工作台的报销应用,点击开通,选择开通范围:如果是全公司都要用,选择给全体员工开通。

2 设置审批模式

审批模式共分以下四种

- ▶ 自由指定审批人:提交报销单后,由每一个节点的人员自己指定下一个节点的审批人。
- 部门负责人审批:提交报销单后,会根据设置的组织架构,自动移交给部门负责人审批, 并逐级提交到上级部门负责人进行审批,最后到达会计复核。
- 指定人员审批:提交报销单后,由该人员审核,然后到达会计复核(最多可以指定三个人员,当前指定的为多人员时,会依次通过每一位成员)
- ▶ 部门负责人+指定人员审批:提交报销单后,先移交给部门所在的负责人审批,审批通

过后,再由指定人员进行审批,最后到达会计复核。

3 指定会计和出纳

会计复核:复核报销单的合法性,以及审批流的规范。会计审核通过后转由出纳进行支付。 出纳付款:对报销单进行支付操作。

其他相关设置可以点击链接查看:

http://club.kingdee.com/forum.php?mod=attachment&aid=MzEwMzU3fDUwN2Q1NGQ5fDE1M TMzMTE5MzF8NTEyODk4fDEzMDU3MzA%3D

# 9. 我的

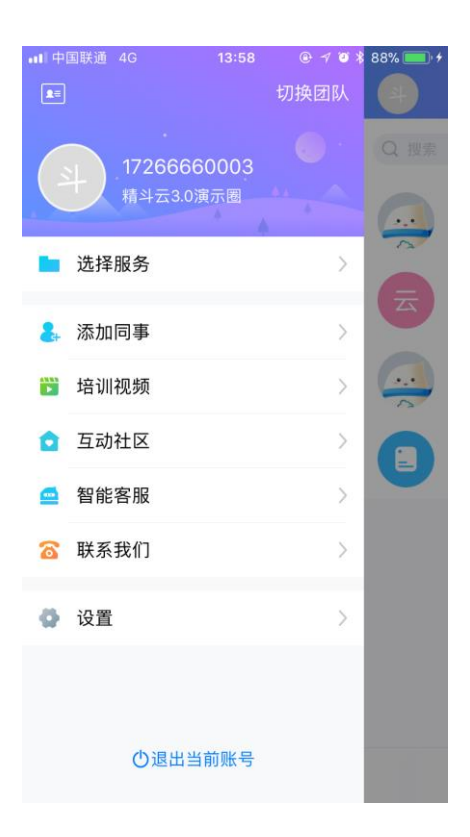

#### 【我的】模块中的功能列表如下:

| 菜单名  | 功能介绍                            |
|------|---------------------------------|
| 切换团队 | 可以切换沟通的团队、新增其他团队。               |
|      | 精斗云公司对应的团队会有【精斗云】标记。            |
| 头像   | 可以修改姓名 , 查看资料, 设置个人信息           |
| 选择服务 | 选择要进入的账套服务,也可以进入体验;无服务可以开通试用    |
| 添加同事 | 管理员才会有这个菜单,用户邀请同事进入团队一起沟通办公;    |
|      | 目前支持手机号邀请、微信邀请、二维码邀请、通讯录添加      |
| 培训视频 | 可以进入精斗云产品教学视频观看视频学习产品功能介绍       |
| 互动社区 | 可以查看产品的详细更新公告、培训文档,建议通过社区发布帖    |
|      | 子,我们会定期回复                       |
| 智能客服 | 使用产品中遇到问题可以问小白机器人               |
| 联系我们 | 紧急问题、咨询可以查看并拨打电话、打开 QQ 联系我们,实时解 |
|      | 决您的问题                           |
| 设置   | 基础设置、更换绑定手机号等                   |